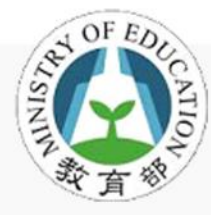

## 校園雲端電子郵件服務教育訓練

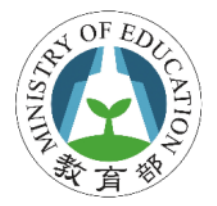

目的

- 提供全國教師、學生無接縫郵件溝通服務
- 簡化原有電子郵件系統的管理成本
- 開創教育雲雲端時代來臨

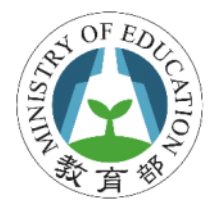

誰可申請

- 已成功加入此服務案縣(市)所屬師生或職員
- 全國老師、職員、學生等都符合資格
- 可以自己申請喜歡的帳號
- 升學或轉學後還是可使用

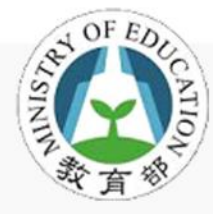

### 申請/登入校園雲端郵件服務流程

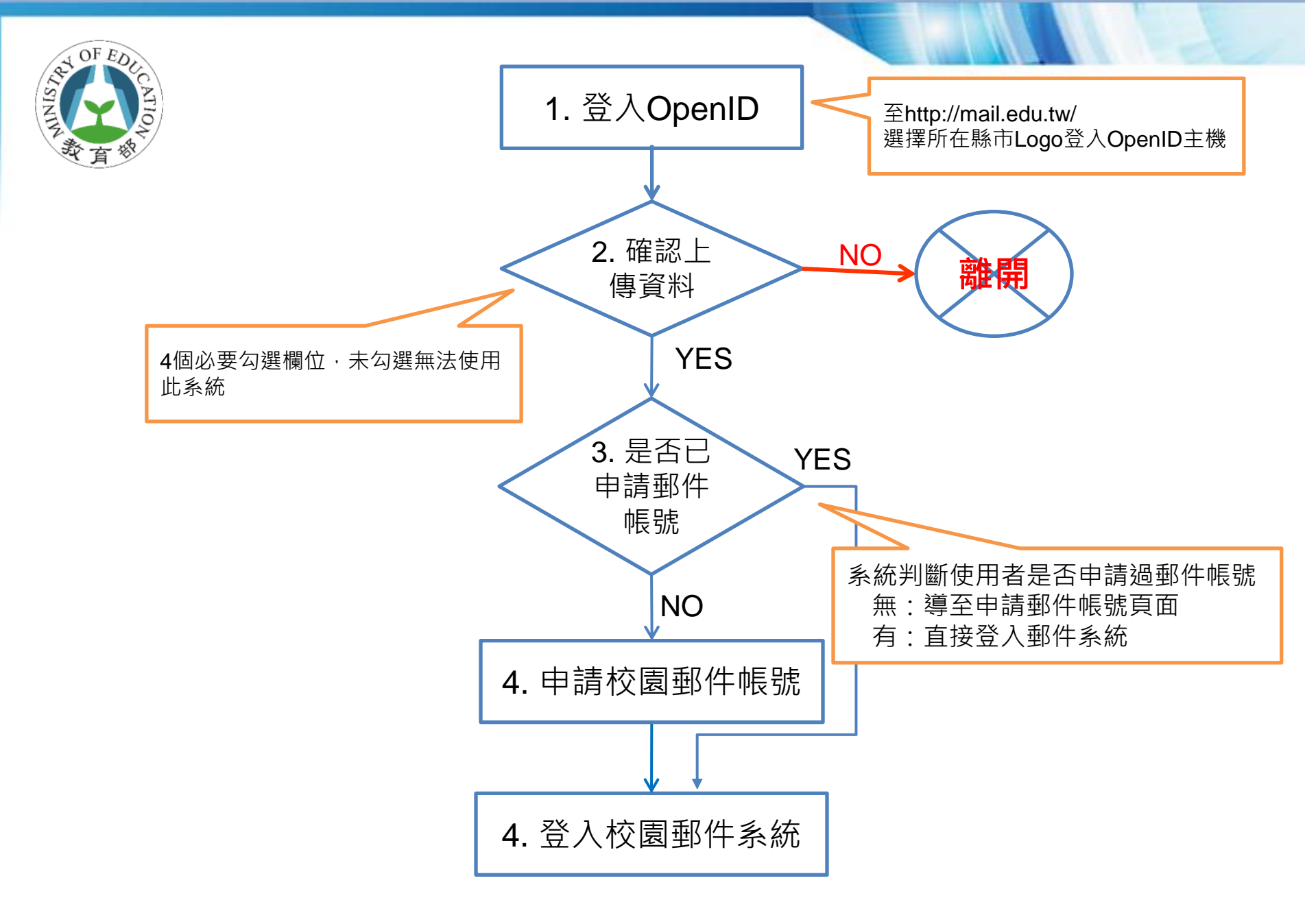

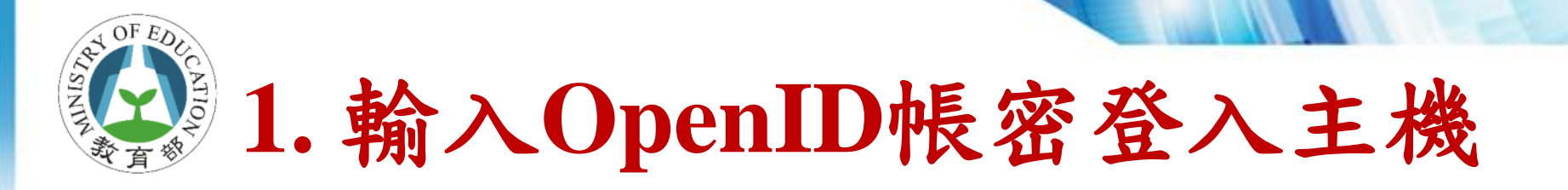

#### • 登入網址:http://mail.edu.tw/

#### - 點選所在的縣市Logo登入OpenID server主機

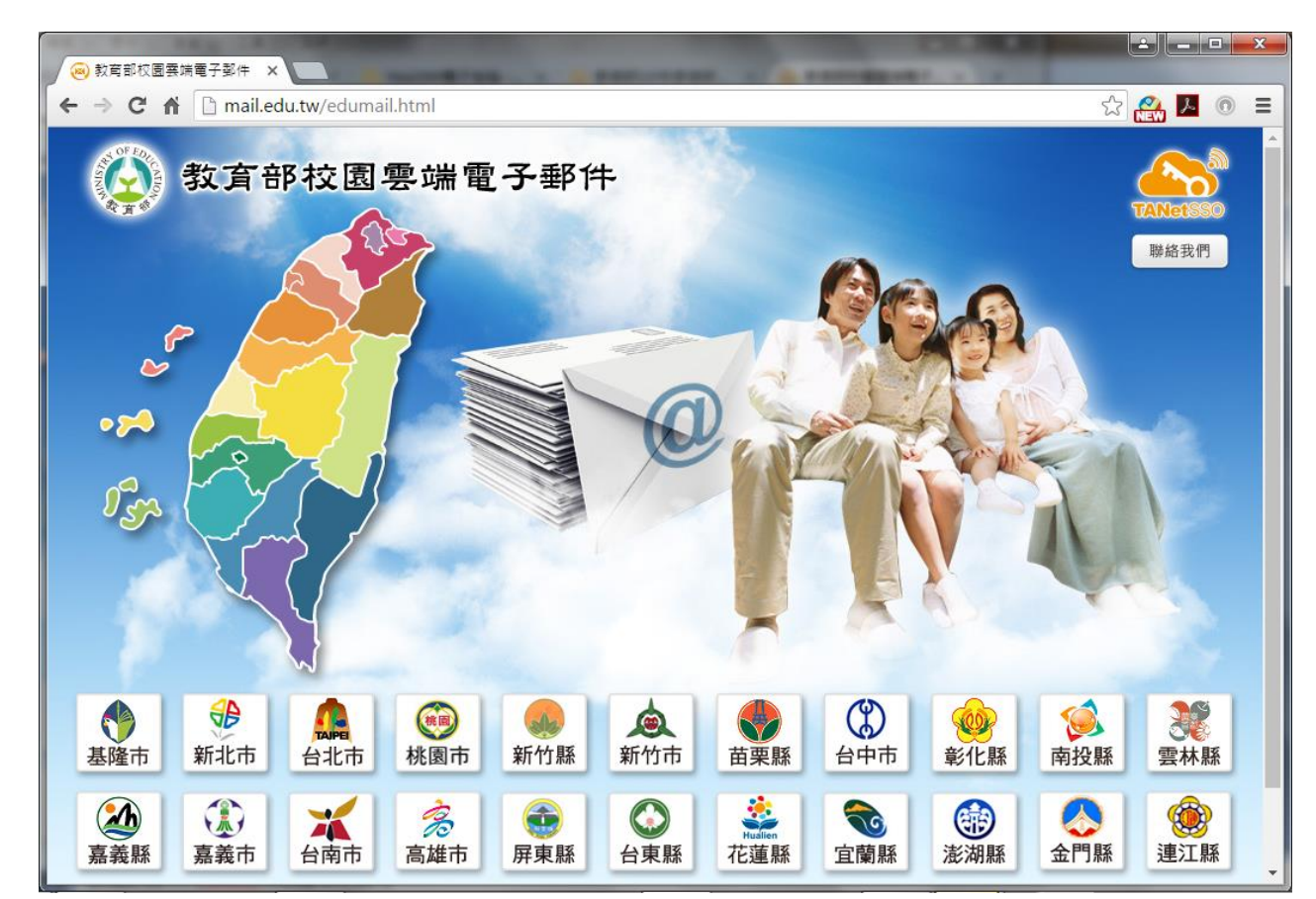

# 1. 輸入OpenID帳密登入主機

#### · 請輸入您的OpenID帳密

#### - 請向各縣市教育局詢問取得OpenID帳密

| https://op                  | enid.kh.edu.tw/? ×        | And in the other design of the local division of the local divisio | and and suggest a line        |
|-----------------------------|---------------------------|----------------------------------------------------------------------------------------------------|-------------------------------|
| $\leftrightarrow \ \ni \ C$ | A 🔒 https://openid.kh.edu | .tw/?openid.return_to=http%3A%2F%2Fmail.edu.tw%2                                                                                                    | 2Fcgi-bin%2Fopenid_retu 🛠 🏭 💿 |
|                             |                           |                                                                                                    |                               |
|                             | 。<br>高雄市政 <i>R</i>        | 于教育局 <sup>•</sup>                                                                                                    |                               |
|                             |                           |                                                                                                    |                               |
|                             | ••••Op                    | ADDIR 永<br>選擇輸入方式                                                                                                    |                               |
|                             | 一、若您是高市教職員                | , 請選擇輸入帳號的方式?                                                                                                    | 請帳號或修改密碼。                     |
|                             | 二、若您是本市高中職                | (1                                                                                                    | 旬問您所就讀學校。                     |
|                             | 三、若輸入完帳號和密                | <b>亞</b> 接輸入帳號 利用學生選單                                                                                                    | 青直接詢問該網站管理!!                  |
|                             |                           |                                                                                                    |                               |

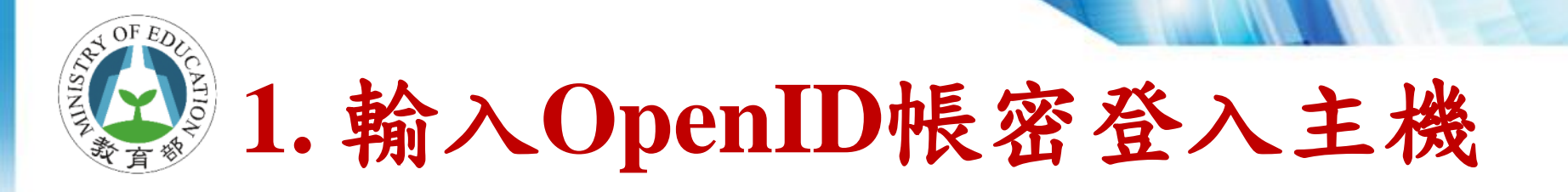

#### · 請輸入您的OpenID帳密

- 請向各縣市教育局詢問取得OpenID帳密

| 高雄市政府教育局                                  |                                                 |
|-------------------------------------------|-------------------------------------------------|
|                                           | 高雄市政府教育局                                        |
| · OpenID服務·                               | · OpenID服務                                      |
| 請求驗證                                      | 請選擇<br>01                                       |
| 您正要前往以下網站                                 | 請求驗證                                            |
| 洞站石碑,秋月却仪图云端电了到叶<br>網址:http://mail.edu.tw |                                                 |
| 請輸入密碼                                     | 網站石柵·教內部校園芸瑞電丁卸什 08<br>網址·http://mail.edu.tw 09 |
| 喉號・http://openid.kn.edu.tw/<br>密碼:        | <u>10</u><br>請輸入密碼 <u>11</u>                    |
| 送出                                        | 帳號: 行政區: 路竹區 ▼ 學校: 三牌國小▼ 12<br>13               |
|                                           | 年級: 2年級 ▼ 班級: 201 ▼ 座號: 請選擇 ▼                   |
| 一、若您是高市教職員,請登入資訊服務入口網,利用「個人服務/OpenI       | 密碼·<br>送出                                       |

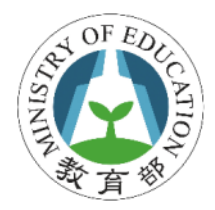

## 台南市 OpenID

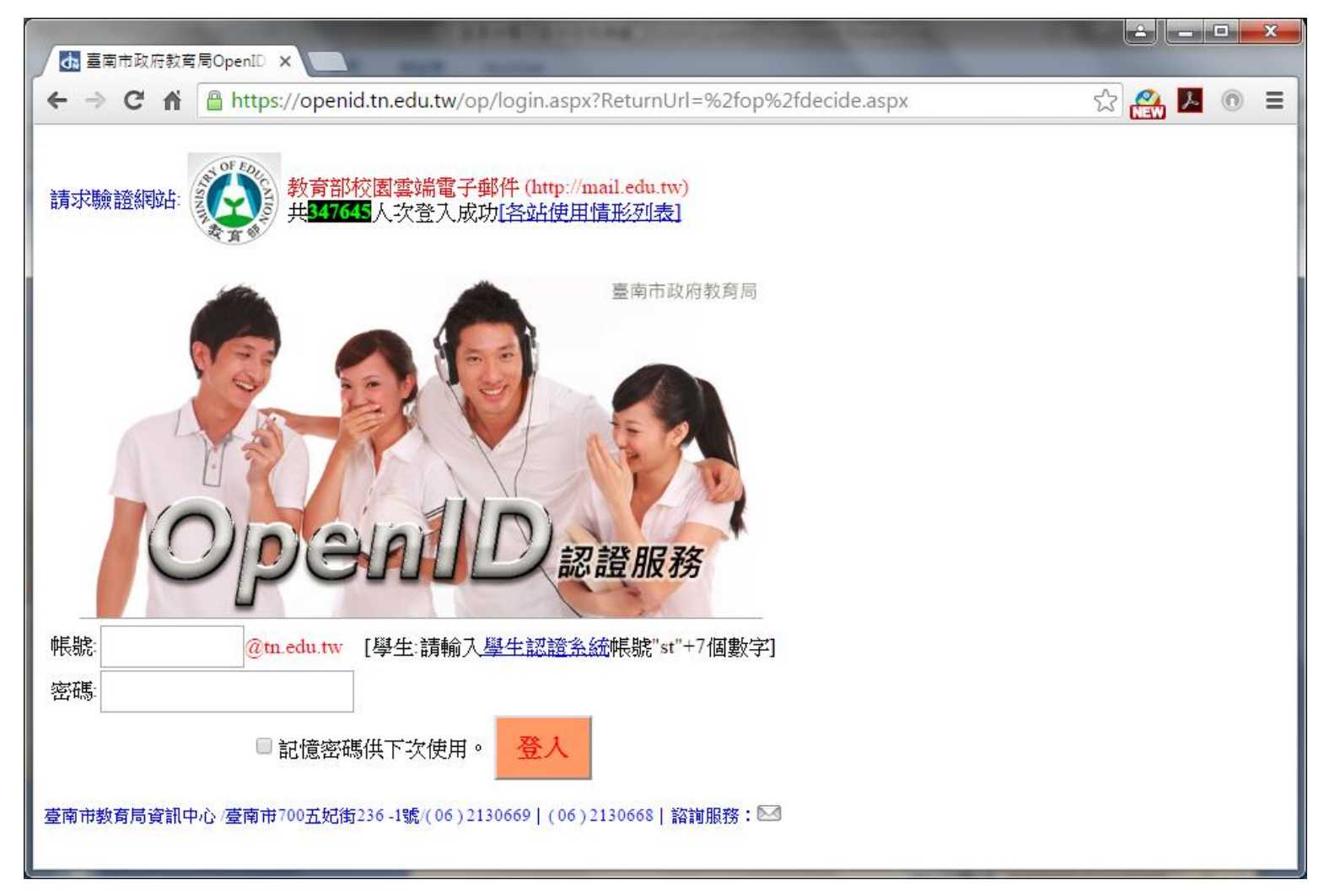

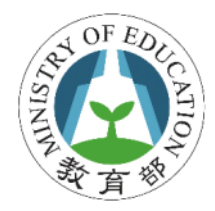

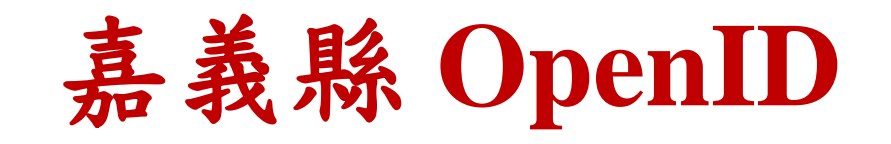

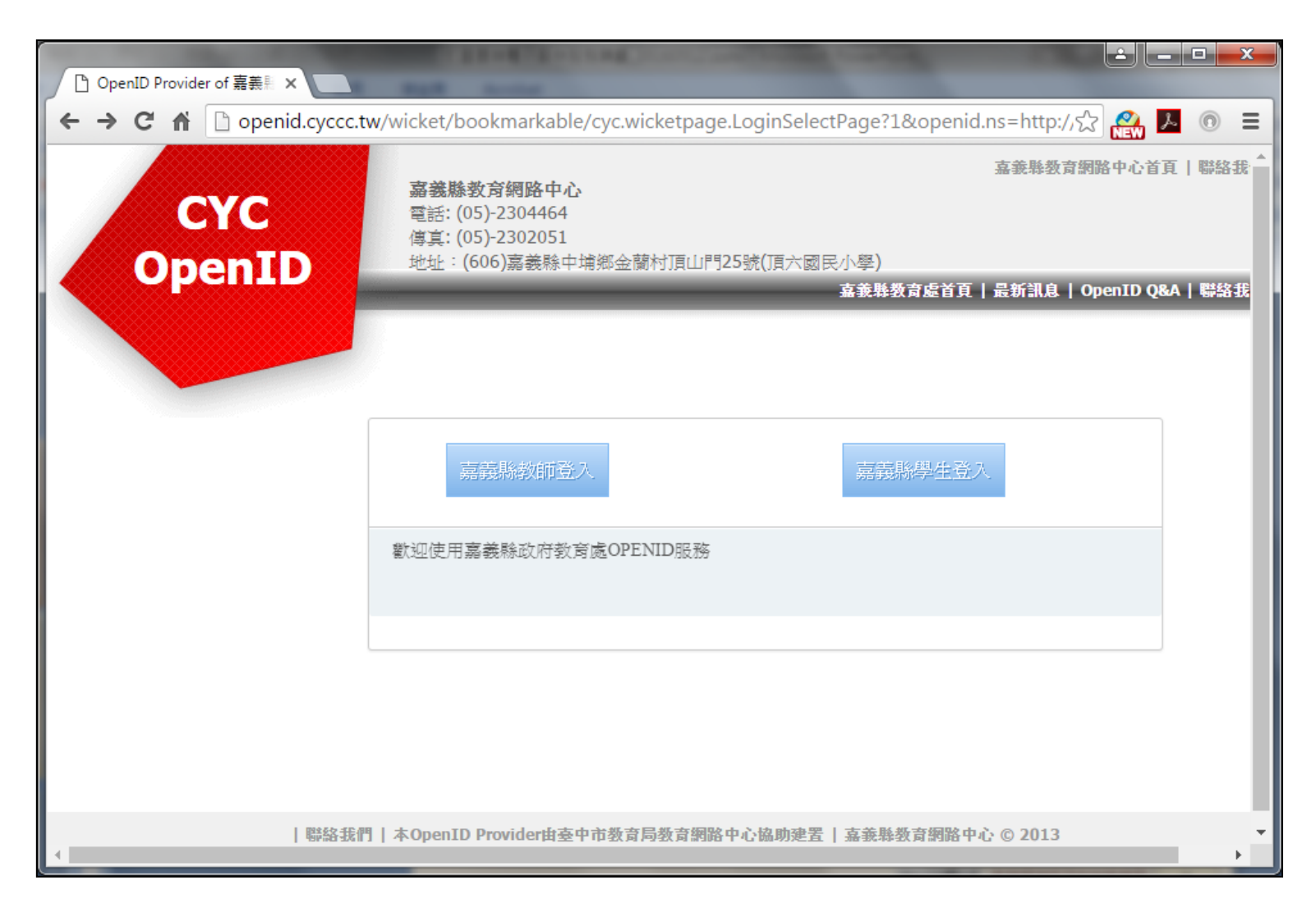

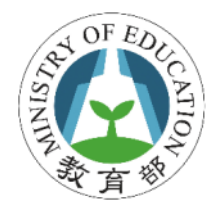

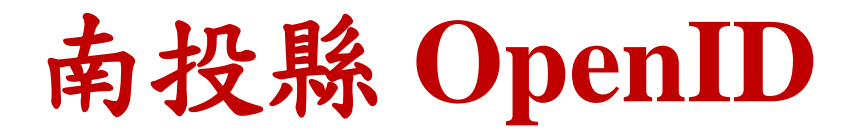

| OpenID<br>南投縣政府教育處                                                                                                    | 南投縣政府教育處首頁   南投縣政府教育處Ope |
|----------------------------------------------------------------------------------------------------|--------------------------|
| 您好,您使用的網站要求手動輸入公務帳號與密碼來請求認證,請求認證網站是:         http://mail.edu.tw/         請輸入您的公務帳號: http://       .openid.ntct.edu.tw         請輸入密碼: |                          |
| 歡迎使用南投縣教育處OPENID服務                                                                                                    | 登                        |
| 南投縣政府教育處首頁   OpenID Q&A   南投縣政府教育處 © 2013   本OpenID Prov                                                                             | vider由臺中市政府教育局教育網路中心協助建置 |

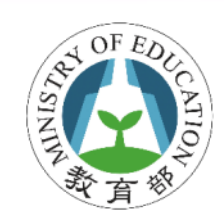

## 台中市 OpenID

| ← → C f  B https://openid.tc.edu.tw/OEy6pNFUPhYejE_AaQp4HWO3Q_v2vB8MsSFIAEMo-SZ81ulV80I 2 | 🛓 🔼 💿 🔳 |
|-------------------------------------------------------------------------------------------|---------|
| 豪中市政府教育局OpenID服務                                                                          |         |
| 教育人員登入         學生登入                                                                       |         |
|                                                                                           |         |
|                                                                                           |         |
|                                                                                           |         |
|                                                                                           |         |
| 4                                                                                         | E E     |

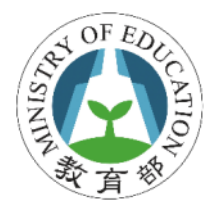

2. 確認上傳資料

- 4個必要勾選欄位,未勾選無法使用此系統
  - 全名 (fullname)
  - 主要學校代碼 (sid)
  - -使用者識別碼 (guid)
  - 身份別列表 (title-list)

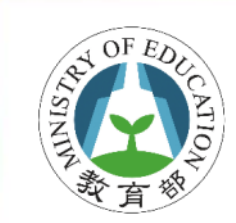

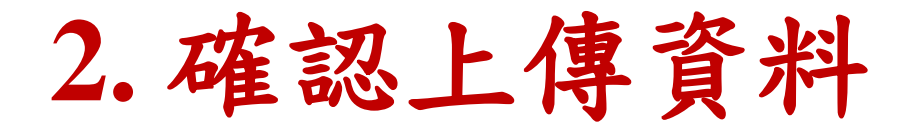

#### 臺中市政府教育局OpenID服務

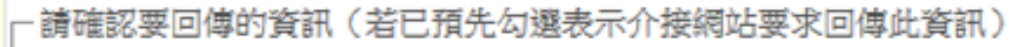

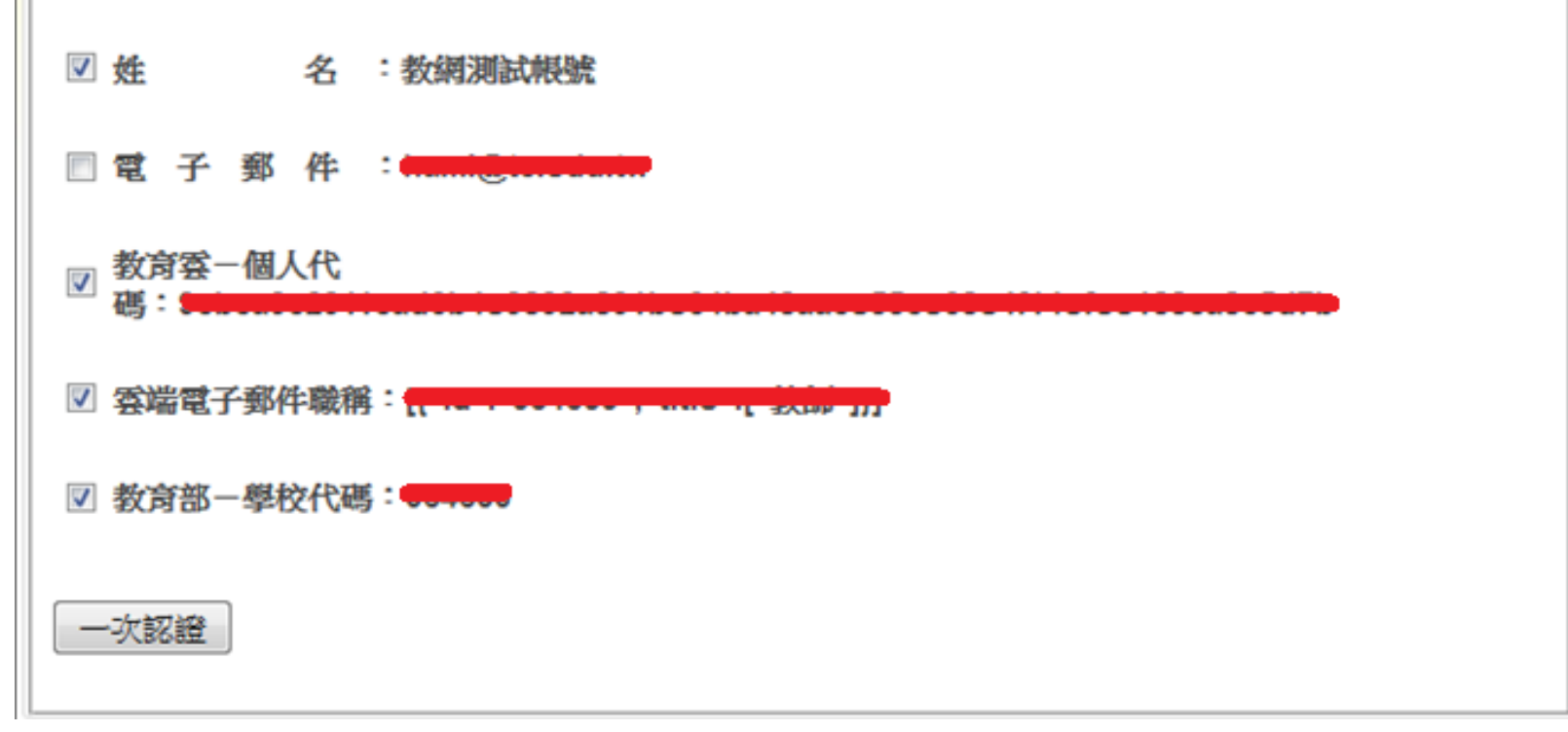

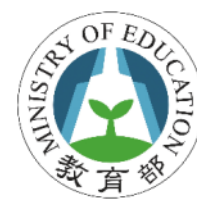

## 3. 判斷是否已申請郵件帳號

- 依取得識別碼判斷使用者是否申請過郵件帳
   號
  - 無: 導至申請郵件帳號頁面
  - 有: 直接登入郵件系統

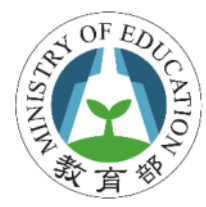

| 4. | 申 | 請 | 校 | 園 | 郵 | 件 | 帳 | 號 |
|----|---|---|---|---|---|---|---|---|
|----|---|---|---|---|---|---|---|---|

| ● 教育雲電子郵件系統                                                           |
|-----------------------------------------------------------------------|
| 您的 OpenID 帳號:http://openid.tn.edu.tw/op/user.aspx<br>/Testopenid      |
| 您尚未註冊教育雲電子郵件系統,諸選擇您欲申請的帳號名稱。<br>帳號名稱至少必須六個字元,且申請成功後即無法更改。             |
| @mail.edu.tw                                                          |
| 註冊 取消                                                                 |
|                                                                       |
|                                                                       |
|                                                                       |
| Copyright © Openfind Information Technology INC. All rights reserved. |

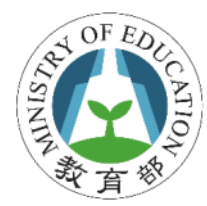

## 4. 申請校園郵件帳號

#### • 注意事項

-申請帳號不能與已註冊帳號重覆
-個使用者只能申請一個郵件帳號
-帳號至少6碼(不要使用身份證字號、@)

- 決定帳號後則無法再更改

多個OpenID帳號不能(也不會)重覆申請
 -1個使用者只能1個帳號

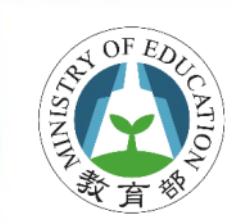

## 4. 登入校園郵件系統

|                                       | _                   |         | _        |       |                              | <b>a </b>        | 0         | 25(+ B       | <b>B</b> (2) |
|---------------------------------------|---------------------|---------|----------|-------|------------------------------|------------------|-----------|--------------|--------------|
| <pre>steven_1234</pre>                | 信箱資訊                |         |          |       | ( <b>- - - - - - - - - -</b> | ~ * *            | 11 and    |              | - 4.5        |
| X (I 🖸                                |                     |         |          |       |                              |                  | RIANS:    | UNX MITTINGS | 271 -        |
| 信件匣                                   | 至入宽限                |         |          |       |                              | ×                | 傳客說訊      |              | ×            |
| 回顧股效率(1/5)                            | 2016/05/06 15:14:59 | 1       | 網頁登入     |       |                              |                  | 試感        | 自動構容Email    |              |
|                                       | 2016/05/06 15:14:58 | 1       | 與商量入     |       |                              |                  | 2.4.0.44  | 0.6540       | at 1919      |
| (2) 建仿莱(2(2)                          | 2016/05/04 14:33:38 |         | SMTP登入美教 |       |                              |                  | 狀態        | 透道编写Email    | St. BLOC     |
| - XGE                                 | 2016/05/04 14:33:27 |         | SMTP登入失败 |       | #6.00 minute                 | A 65 7 4 1 6 6 6 | 沒有資料      |              |              |
| · · · · · · · · · · · · · · · · · · · |                     |         |          |       | 122.2.2                      | ene 🛆 ie de      |           | 信任感          | 北京定          |
| - 🦉 廣告信臣                              | ALL DAMAGE AND      |         |          |       |                              |                  |           |              |              |
| 💸 信件匣管理                               | 1849612             |         |          |       |                              | ×                | 公告欄       |              | ×            |
| 💦 預約寄信管理                              |                     | 6 雪葉硬碟: | 0.0      | 3 MB  | 0.                           | 00 %             | 無公告       |              |              |
| X45331101232                          |                     | 🕴 信件使用: | 0.5      | 5 MB  | Q.                           | 01 %             |           |              |              |
| 💦 郵件通送記録                              |                     | 0 和助空間: | 4999.4   | 2 MB  | 99                           | 99 %             | RSSEPTEME |              | XX           |
|                                       | (                   | 19世:    | 5000.0   | 0 MB  | 1                            | 00 %             |           |              |              |
|                                       | 你件厚爱用               |         |          |       |                              | ×                | 您可能潮上为的   | RSSMMTIM.    | 化糖           |
|                                       | 信件運                 |         |          | 未讀信件  | 總信件數                         | 容量               | 您的個人帶水    | ·自行選擇新聞來》    | Q •          |
|                                       | 收估匣                 |         |          | 1 / 封 | 5 /财                         | 0.54 MB          |           |              |              |
|                                       | Returned Mail       |         |          | 0/时   | 0/101                        | 0.00 MB          |           |              |              |
|                                       | 送信匣                 |         |          | 2 / 對 | 2 /财                         | 0.01 MB          |           |              |              |
|                                       | 光线道                 |         |          | 0 / 對 | 0 /封                         | 0.00 MB          |           |              |              |
| 通訊錄                                   | <u>回秋浦 (靖空)</u>     |         |          | 🧶 /封  | 0 / 對                        | 0.00 MB          |           |              |              |

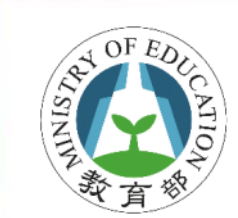

## 4. 登入校園郵件系統

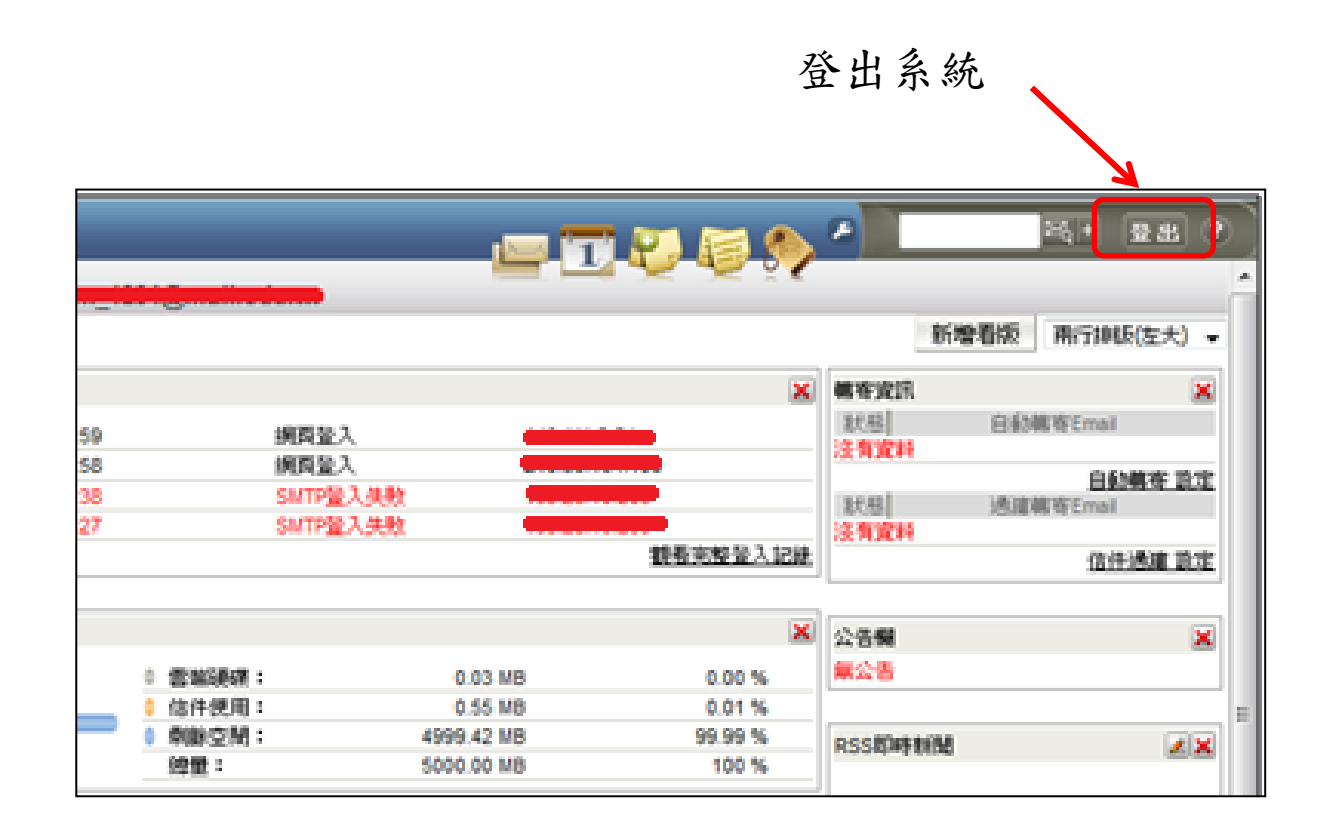

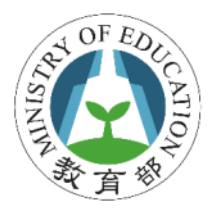

## 從入口網登入郵件系統

#### https://Cloud.edu.tw

| /・ 教育要         | ×                                                                        |                     |              |                                                                                                    |                                                    | 1 |
|----------------|--------------------------------------------------------------------------|---------------------|--------------|----------------------------------------------------------------------------------------------------|----------------------------------------------------|---|
| ← → × ñ 🔒      | https://cloud.edu.tw/ci                                                  | uration/curation/cu | rrent        |                                                                                                    | ☆ 🎎 💹 💿 ≡                                          |   |
| <b>200</b> 教 8 |                                                                          | 新本五利                | fl<br>教在棋雕史文 | 教問題序                                                                                                    | 我要登入                                               |   |
| 学日扣            | <u>初</u> 月八巾朱                                                            | 我同日仲                | <u> </u>     | <u> </u>                                                                                                    | □□议图电丁野什                                           |   |
| 教<br>歌明打       | <b>導應用</b><br>「「「」」<br>「「」」<br>「「」」<br>「「」」<br>「」」<br>「「」」<br>「」」<br>「」」 | 単化資料與數據,提升身         | 學生在揮         | 文字の<br>本目<br>「根號(Email)<br>定碼<br>「<br>数育局の<br>選擇縣市教育局 3<br>「<br>工<br>二<br>一<br>一<br>一<br>一<br>一<br>一<br>一<br>一<br>一<br>一<br>一<br>一<br>一 | 百雲 単一登入 網會員登入 鳌入 ○pen ID登入 支東縣 文 ※ 道   還不是會員? 加入金員 |   |

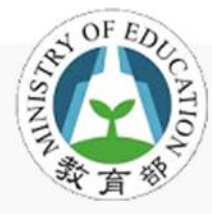

## 如何使用郵件系統

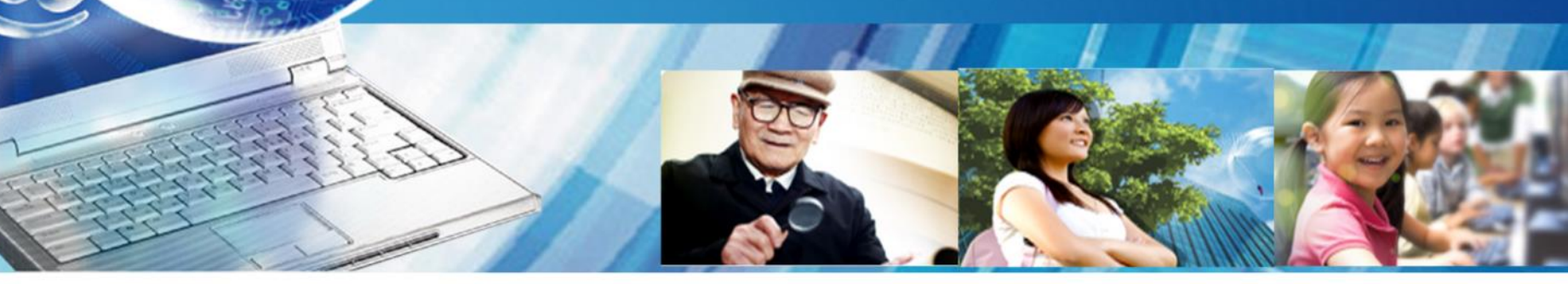

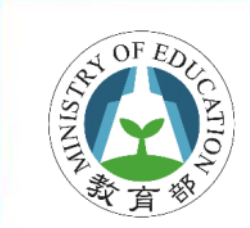

線上使用手冊

| <u> </u>                                                                                                    | ۰ 🍋 🤣 کې                                                                                                    |                                                                                                    |
|----------------------------------------------------------------------------------------------------|----------------------------------------------------------------------------------------------------|----------------------------------------------------------------------------------------------------|
| 234@mail.edu.tw                                                                                                    | 🥹 Mail2000 v6 使用者手冊 - Mozilla Firefox                                                                                                    |                                                                                                    |
|                                                                                                    | The mail firdi.org.tw/help_v60.tw/index.html                                                                                                    |                                                                                                    |
|                                                                                                    | (a) Mail2000 v6 使用者手册                                                                                                    |                                                                                                    |
| 網百登入 210.59                                                                                                    | ▼ 目錄 < >                                                                                                    | :: 1 糸統快連導引 🚔 線上版記                                                                                                    |
| IMAP4登入 163.28                                                                                                    | <ul> <li>1 条統快速導引</li> <li>② 1.1 如何登入與登出条統?</li> </ul>                                                                                                    | 条統快速導引                                                                                                    |
| SMTP登入失敗         163.28           SMTP登入失敗         163.28           ● 雲端硬碟:         14.77 MB           ● 信件使用:         3.04 MB           ● 剩餘空間:         4982.19 MB           總量:         5000.00 MB | <ul> <li>⑦ 1.2 忘記密碼/修改密碼?</li> <li>⑦ 1.3 郵件条統使用者介面概觀</li> <li>⑦ 1.4 何謂信箱資訊頁?</li> <li>⑦ 1.5 如何使用郵件軟體收取信件?</li> <li>⑦ 1.6 如何說定援收外部郵件?</li> <li>② 2 收發信件 - 基本操作</li> <li>③ 3 收發信件 - 基本操作</li> <li>④ 3 收發信件 - 進階操作</li> <li>④ 4 信件匣管理</li> <li>④ 5 何謂簡易廣告信過濾?</li> <li>④ 6 何謂通訊錄管理?</li> <li>④ 7 隨手記</li> <li>④ 8 我的檔案</li> <li>④ 9 信箱服務</li> <li>④ 10 個人說定</li> <li>④ 11 行事曆</li> <li>④ 12 搜尋棋組</li> <li>④ 13 Smartphone 棋組</li> <li>④ 14 Mail2000 Sync 棋組</li> <li>▲ 15 DkT 其提相</li> <li>&gt; 素引</li> </ul> | 「条統快速等引」此幸都期望以晶簡堂清晰的說明做為您使用本郵件系統的入門,讓您快速一覽本系統的人性化介面及相關那心功能,<br>格名別針對基本讓題,快速指引您如何違入還出本系統、如何使用郵件軟體收發本系統信件、如何收取外部信箱的信件,相信一定能够<br>助您以過快的方式改造本系統, 體會網路郵件通訊的樂趣。           1.120可望入與營出系統?           1.25記容碼/ 修改容碼?           1.300可使用郵件軟體收取信件?           1.500可使用郵件軟體收取信件?           1.500可能定該成外部郵件?           1.9           1.9           1.9           1.9           1.9           2.5           1.9           1.9           1.9           1.9           1.9           2.5           2.5           2.5           2.6           3.000「使用郵子体就像取得信件?           3.9           4.9           2.9           4.9           2.9           4.9           3.9           4.9           3.9           4.9           3.9           4.9           3.9           4.9           3.9           4.9           3.9           4.9           3.9           4.9           3.9           4.9           3.9           3 |
|                                                                                                    |                                                                                                    | Convright © Openfind Information Technology INC All rights reserved                                                                                                    |
|                                                                                                    |                                                                                                    |                                                                                                    |

22

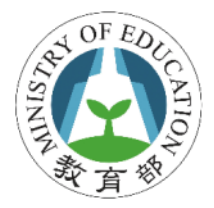

如何修改密碼

- 郵件系統是OpenID帳密登入後, TANet SSO(Single Sign On)方式連結郵件系統,所以密碼並不儲存於郵件系統
- 只要登入OpenID即可使用郵件系統
- 若忘記密碼必需詢問OpenID管理者

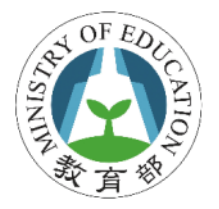

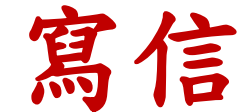

#### • 左側功能選單中,點選「寫信」

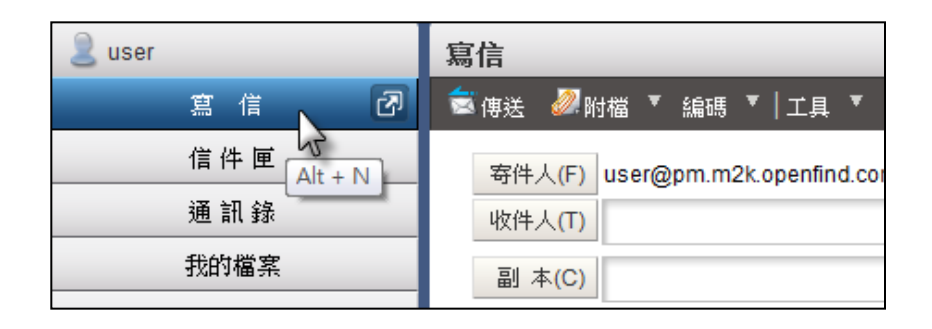

#### • 或點選另開新視窗按鈕開始寫信

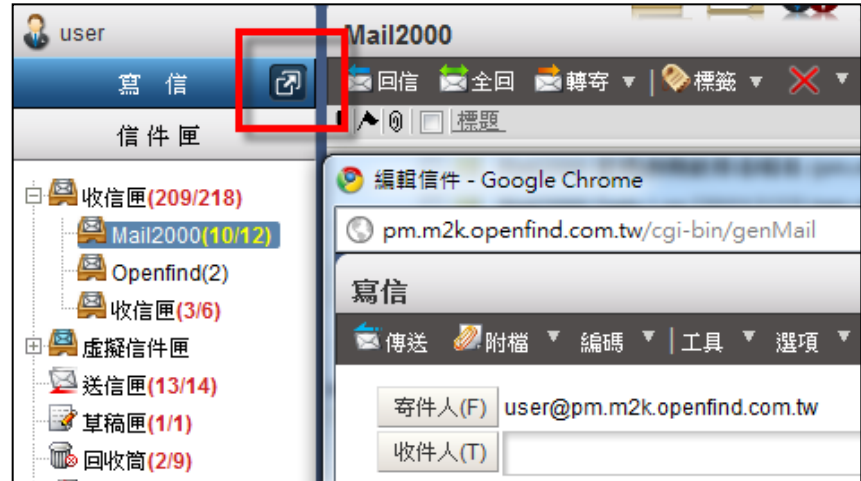

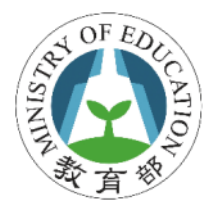

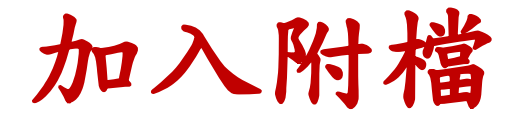

- 數種方式加入附檔
  - 功能表點選「附檔」→上傳附檔
  - 點選 附檔 按鈕
  - 直接拖曳

| 寫信            |                           |           |             |  |
|---------------|---------------------------|-----------|-------------|--|
| 🗟 傳送  於間檔 🔻   | 編碼 ▼   工具 ▼   💾 儲存度       | 式▼│預覽 新   | 視窗   返回     |  |
| 寄件人(F) admin( | @centos54.openfind.com.tw |           |             |  |
| 收件人(T)        |                           |           |             |  |
| 副本(C)         |                           |           |             |  |
| 標 題:          |                           |           |             |  |
| 附檔            |                           | 請按左方按鈕上傳  | ,或將檔案拖放至此 🔂 |  |
| 純文字郵件 🔽 🔲 🧃   | 重要 🔲 要求簽收 🏓 移動 🖁份         | 🔽 寄出後刪除草稿 | 🔲 可追蹤遞送狀態   |  |

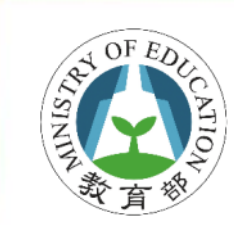

從儲存服務上傳附檔

| 寫信                                                                                                    |                                                                                                    |
|----------------------------------------------------------------------------------------------------|----------------------------------------------------------------------------------------------------|
| 🧟 傳送 🖉 附檔 ▼ 編碼 ▼   工具 ▼   💾 儲存成                                                                             | 上傳附檔                                                                                                    |
| 從本機上傳附檔<br>寄件<br>從儲存服務上傳附檔<br>此<br>從儲存服務上傳附福建結<br>副本(C)                                                     | 本機上傳     儲存服務     附檔列表       諸選擇要附加的檔案 路徑 adm:/根目錄       類型     名稱                                                                                                    |
| 標 題:<br>附 檔                                                                                                 | 画文         自然         の多元評量原有檔20110324新.ppt         2合作學習的教學.ppt         3角色扮演的教學.ppt                                                                                                    |
| HTML郵件 ▼ □ 重要 □ 要求簽收 ☑ 寄件備份 ☑ 중<br>③ □ □ □ □ ○ ○ ○ AA AA AA B<br>③ □ □ □ ▲ ∠ AB A <sup>b</sup> Ab ⊖ ★ ● ● ■ | 4問題違向學習.ppt         5懵值溶清960419.ppt         6探索教育的教學.ppt         6         7體驗教學與引導反思.ppt         6         970315九貫綜合活動編要(定稿).doc         970315九貫綜合活動編要(定稿).doc         6         1         1         1         1         1         1         1         1         1         1         1         1         1         1         1         1         1         1         1         1         1         1         1         1         1         1         1         1         1         1         1         1         1         1         1         1         1         1         1         1         1         1         1         1         1 |
|                                                                                                    | ■ 使用連結方式附加<br>確定                                                                                                    |

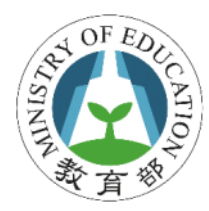

## 從儲存服務上傳附檔連結

|                                                                                                    | 上傳附檔                                                                                                    |
|----------------------------------------------------------------------------------------------------|----------------------------------------------------------------------------------------------------|
| 寫信                                                                                                    | 本機上傳 儲存服務 附檔列表                                                                                                    |
| <ul> <li>● 傍送</li> <li>● 儲存成</li> <li>〇 位本機上傳附檔</li> <li>○ 位 儲存服務上傳附檔連結</li> <li>○ 一 一 一 一 一 一 一 一 一 一 一 一 一 一 一 一 一 一 一</li></ul> | <ul> <li> 諸選擇要附加的檔案 路徑 adm:/根目錄 </li> <li> 類型 名稱 <ul> <li>國文</li> <li>自然</li> <li>國 0多元評量原有檔20110324新.ppt</li> <li>國 2合作學習的教學.ppt</li> <li>國 3角色扮演的教學.ppt</li> <li>國 4問題導向學習.ppt</li> <li>國 5個值濟浩960419.ppt</li> <li>國 6探索教育的教學.ppt</li> <li>國 6探索教育的教學.ppt</li> <li>國 6探索教育的教學.ppt</li> <li>國 970315九貫綜合活動綱要(定稿).doc</li> <li>國 綜合活動領域課綱內涵解讀與轉(f:1000415.ppt)</li> <li>國 擬業初探.pptx</li> <li>國 推議校園 有畫植物.ppt</li> </ul></li></ul> |
|                                                                                                    | ✓ 使用連結方式附加<br>有效期限: 30 天<br>下載密碼: pa\$\$wd          確定         27                                                                                                    |

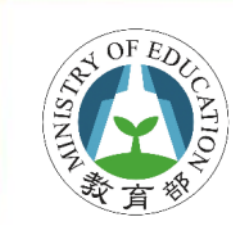

## 從儲存服務上傳附檔連結

| - |                                                                              |                |         |
|---|------------------------------------------------------------------------------|----------------|---------|
|   | 收位匣                                                                          | -              |         |
| 1 | ● 日本 ● 全日 ● 田本 ▼   ● 田本 ▼ ▼   丁目 ▼ 林田 ▼ 単子作 ▼   ● 北石                         | 2.11年 - 11     | /18     |
|   |                                                                              | 2004.1         | ori l   |
|   | 1 /* 10 (□ 10000.) (A) (□ (△) (5) (0) (2) (2) (2) (2) (2) (2) (2) (2) (2) (2 | adm(adm)       | 03/28 1 |
|   |                                                                              | adm(adm)       | 63/20 1 |
|   |                                                                              | diarri(diarri) | 93/20 1 |
|   |                                                                              |                |         |
|   |                                                                              |                |         |
|   |                                                                              |                |         |
|   |                                                                              |                |         |
|   |                                                                              |                |         |
|   |                                                                              |                |         |
|   |                                                                              |                |         |
|   |                                                                              |                |         |
|   |                                                                              |                |         |
|   | ar value at                                                                  |                |         |
|   | 田東道: adm <adm@m2ixi3.openfind.com.tw></adm@m2ixi3.openfind.com.tw>           |                |         |
|   | 福建: 数算資料 100-2016 15-10-17                                                   | /              |         |
|   | DM. More 20 Mar 2010 10.10.17                                                | - 53           | X7F     |
|   |                                                                              |                |         |
|   |                                                                              |                |         |
|   | AC3公司计划支援作品对量,如你在1983年17下版;                                                  |                |         |
|   | (m) 2角色於漢的数学 spt) (m) 4問題務合学習 spt) (m) 2冊道室洗900419.ppt)                      |                |         |
|   | (144.0 KB) (1.2 MB) (142.0 KB)                                               |                |         |
|   |                                                                              |                |         |
|   |                                                                              |                |         |
|   | 請參照附檔的資料。                                                                    |                |         |
|   | 如有任何問題講再與我聯絡                                                                 |                |         |
|   |                                                                              |                |         |

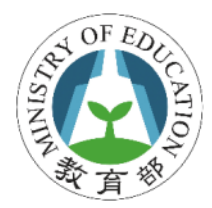

另存信件附檔至電腦

按右鍵→鍵結另存新檔

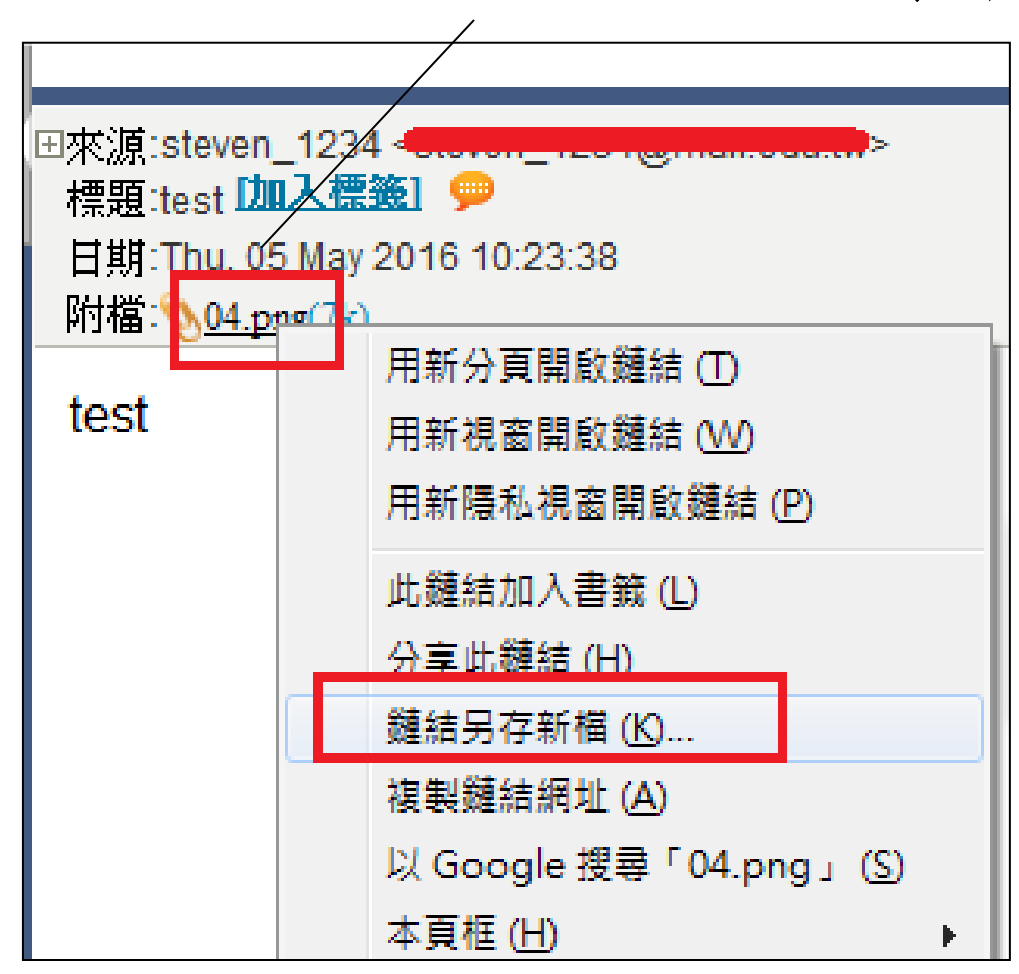

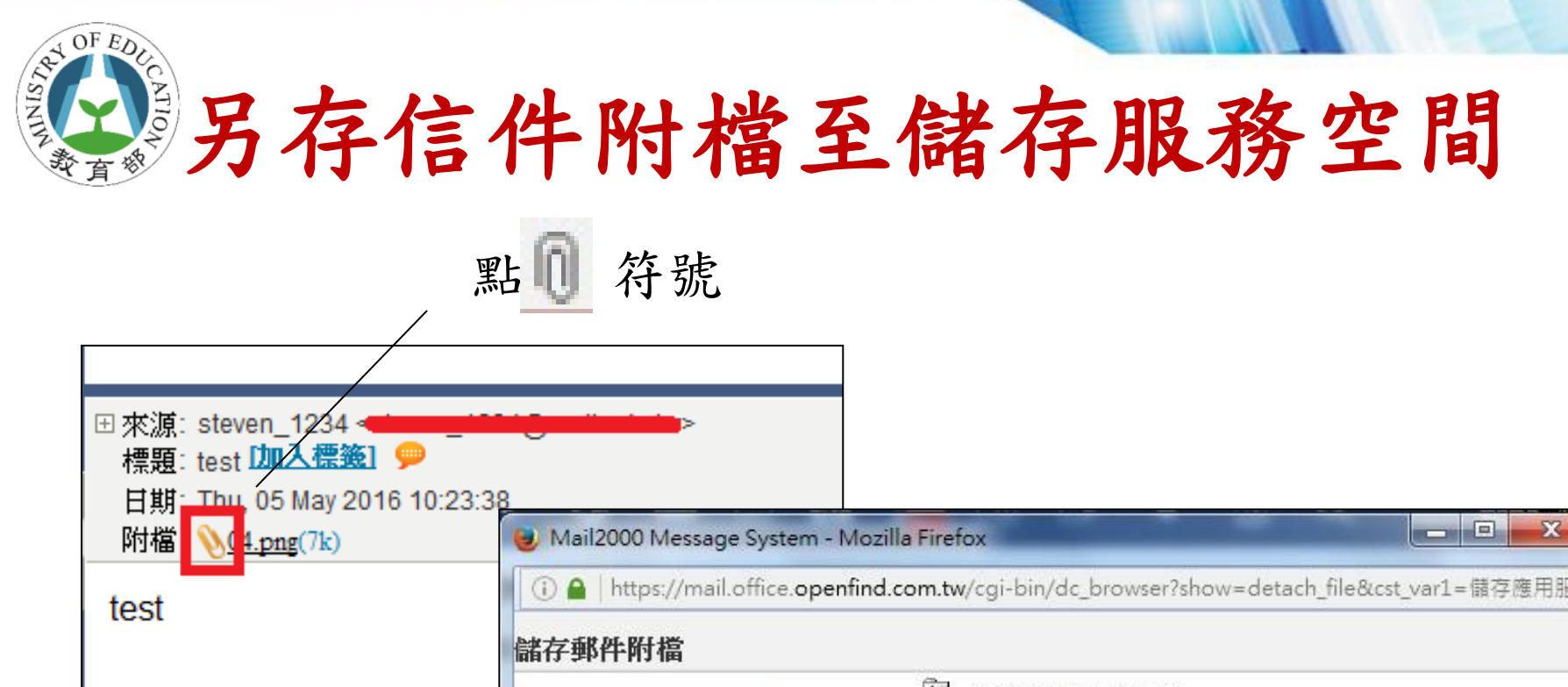

|                   | La 儲存附析 | 當到:/ <u>根目錄</u> |  |
|-------------------|---------|-----------------|--|
| 名稱                |         | 描述              |  |
| Cloud Attachments |         |                 |  |
|                   |         |                 |  |
| <u>運議書</u><br>▲   |         |                 |  |
|                   |         |                 |  |
|                   |         |                 |  |
|                   |         |                 |  |
|                   | 確定      | 田口之気            |  |

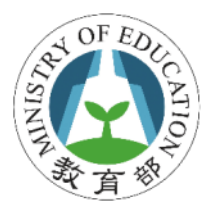

## 將附檔連結另存至 儲存服務空間或電腦

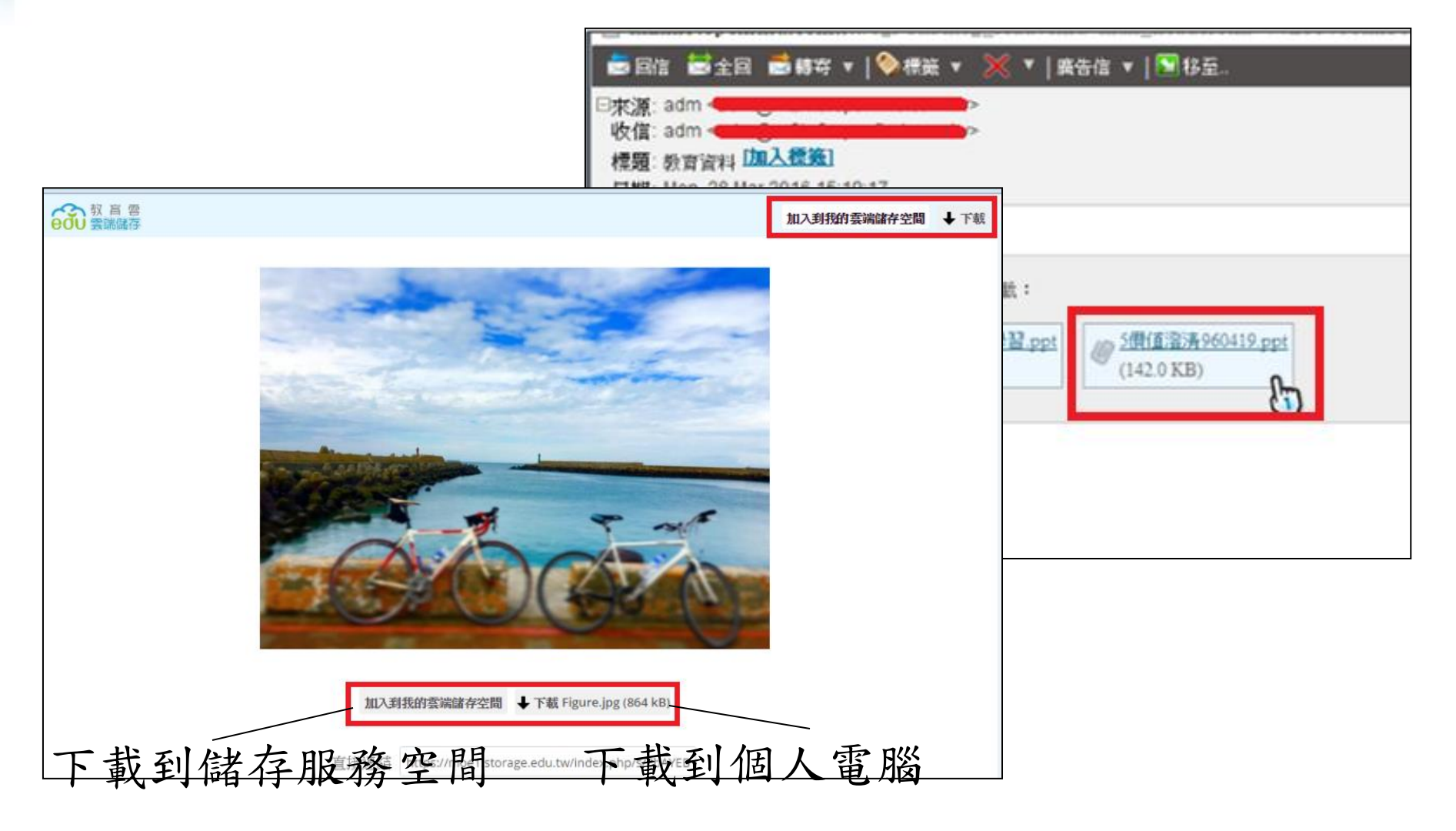

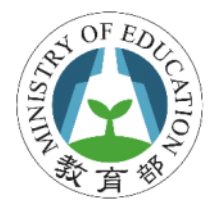

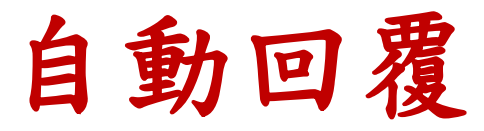

#### • 設定自動回覆

#### -於左側功能選單的「個人設定」中,展開「信件 處理」,點選「自動回覆」進入信件自動回覆設 定的頁面

| ☑ 我要啟用信件自                       | 自動回覆。                                                                                                    |
|---------------------------------|----------------------------------------------------------------------------------------------------|
| 🔫 自動回覆設定                        |                                                                                                    |
| 自動回覆內容:                         | 親愛的容戶您好:<br>這幾天因公出差至日本,將於 4/5~4/8 請假,<br>預計於 4/11 返回工作崗位。<br>請假期間,我的職務代理人為張先生<br>chang@openfind.com.tw 分機 123,<br>若您有任何疑問請留下聯絡方式,銷假後我會盡速與您聯繫!<br>謝謝。 |
| ☑ 限期回覆 (GI<br>每天回覆<br>2011/04/0 | MT+08:00) Asia/Taipei<br>每週回费 自訂時間<br>5 22:13 ~ 2011/04/08 22:13 <u>—</u>                                                                            |

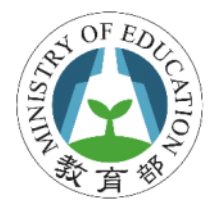

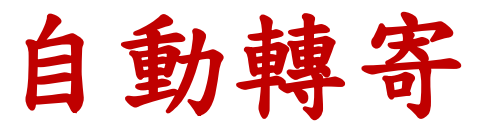

#### • 設定自動轉寄

## 一於左側功能選單的「個人設定」中,展開「信件 處理」,點選「自動轉寄」進入信件自動轉寄設 定的頁面

| 🗹 我要啟用信件自動                                                                                                    | 助轉寄。         |               |          |              |  |  |  |  |
|----------------------------------------------------------------------------------------------------|--------------|---------------|----------|--------------|--|--|--|--|
| 🐼 自動轉寄設定                                                                                                    |              |               |          |              |  |  |  |  |
|                                                                                                    |              |               |          |              |  |  |  |  |
| <b>糸統自動將來信轉</b>                                                                                                    | 巨下列位址        | ,空白代表不        | 使用該轉寄位均  | £∘           |  |  |  |  |
| ●<br>一<br>一<br>二<br>4<br>1<br>4<br>1<br>1<br>1<br>1<br>1<br>1<br>1<br>1<br>1<br>1<br>1<br>1<br>1 |              | milli ononfin | d        | <b>2</b> ≢8∆ |  |  |  |  |
| 电丁酮十位址1.                                                                                                    | hui@hui      | mzk.openiin   | a.com.tw | /育际          |  |  |  |  |
| 電子郵件位址2:                                                                                                    |              |               |          | 清除           |  |  |  |  |
| 毎フ 新以生 (合わしつ・                                                                                                    |              |               |          |              |  |  |  |  |
| 电丁季时十12-12-3 •                                                                                                    |              |               |          | 消除           |  |  |  |  |
| 📝 保留副本                                                                                                    |              |               |          |              |  |  |  |  |
|                                                                                                    |              |               |          |              |  |  |  |  |
| ✓ 限期確实 (GM)                                                                                                    | T+08·00\ ∆   | eia/Tainai    |          |              |  |  |  |  |
|                                                                                                    | 1.00.007     | Slavialper    |          |              |  |  |  |  |
|                                                                                                    |              |               |          |              |  |  |  |  |
| 每天轉寄                                                                                                    | <b>毎週轉</b> 寄 | 自訂時間          |          |              |  |  |  |  |
| 2011/03/07                                                                                                    | 04:16 ~ 2    | 011/03/11 04  | :16 📷    |              |  |  |  |  |
|                                                                                                    |              |               |          |              |  |  |  |  |

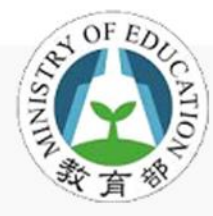

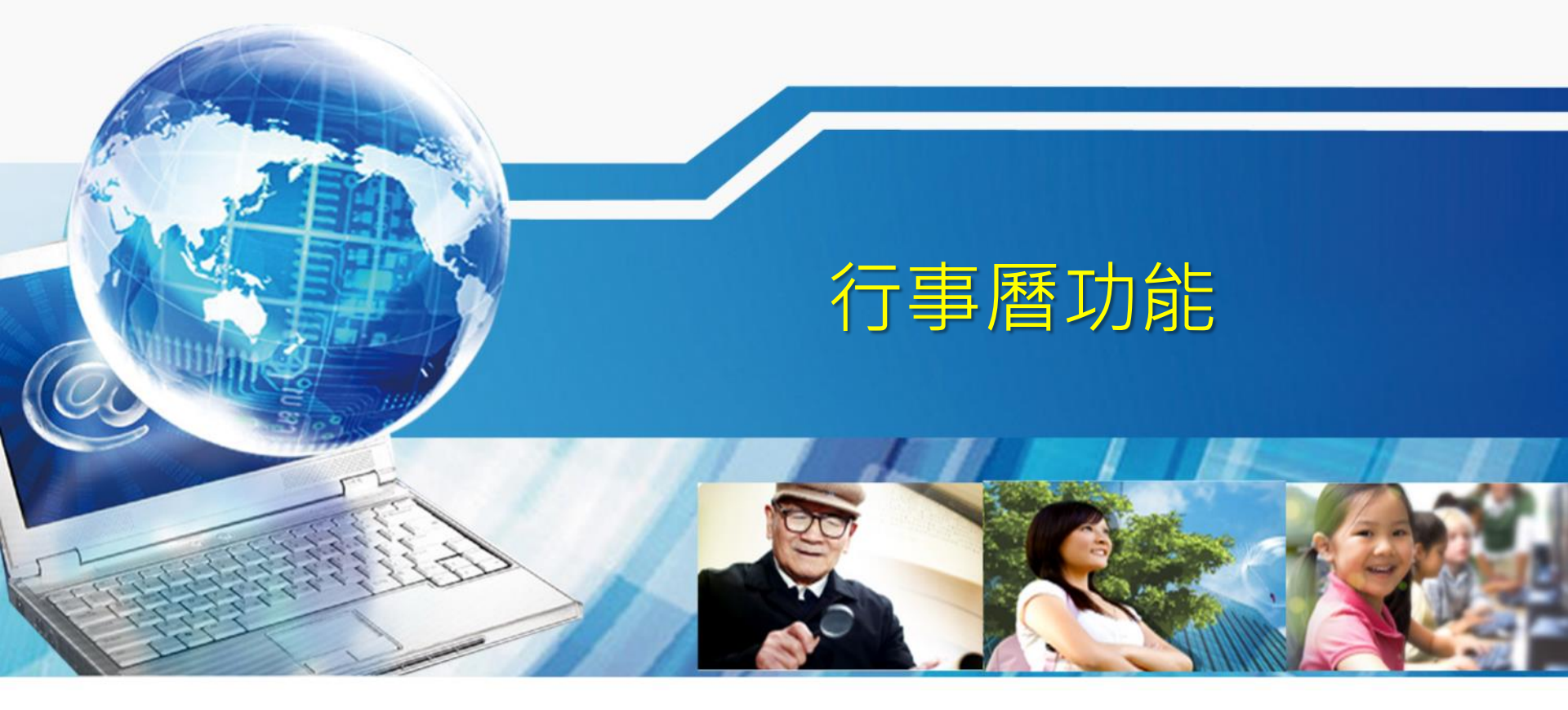

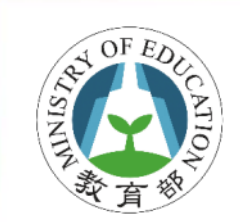

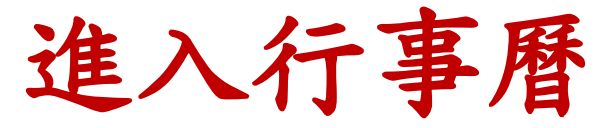

#### • 上方工具列中點選 1 進入行事曆功能

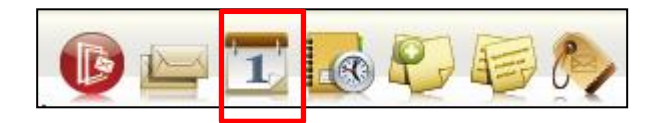

|                     |               | F 🔊 🖡               | <b>1</b> 2             |           |                        | ⊠ <b>4</b> + | 登出            | ?      |
|---------------------|---------------|---------------------|------------------------|-----------|------------------------|--------------|---------------|--------|
| 信箱資訊 steven         | @m2ktrial.ope | nfind com tw        |                        |           |                        |              |               | -      |
|                     | Gunnehe       |                     |                        |           | 新増看版                   | 兩行招          | 非版(左大)        | •      |
| 客入咨询                |               |                     |                        | ×         | 植实资訊                   |              |               |        |
|                     | 细五型コ          | 040                 | 50 404 40              | _         | 状態目                    | 自動轉寄         | Email         |        |
| 2013/06/03 11:15:13 |               | 210                 | 59.164.10              | 9         | 沒有資料                   |              |               |        |
| 2013/05/31 21:10:45 | POP3登         | 、<br>入失敗  75.1      | .59.104.10<br>145.0.33 | 9         | UL5 #E 3               |              | <u>動轉寄 設)</u> | 定      |
| 2013/05/31 21:10:44 | POP3登         | 入失敗 75.1            | 145.0.33               |           | <u>釈態 </u> 3<br>  沒有資料 | <b>凹</b> 濾轉奇 | Email         |        |
|                     |               |                     | 觀看完                    | 整登入記錄     | MART .                 | 值            | 件過濾設          | 定      |
|                     |               |                     |                        |           |                        |              |               |        |
| 信箱容量                |               |                     |                        | ×         | 公告欄                    |              | 2             | × _    |
|                     | 雲端硬碟:         | 0.00 MB             |                        | 0.00 %    | 無公告                    |              |               | -      |
|                     | )信件使用:        | 213.83 MB           | 2                      | 1.38 %    |                        |              |               |        |
|                     | 剩餘空間:         | 786.17 MB           | 7                      | 8.62 %    | RSS即時新聞                |              | <b>2</b>      | ×      |
|                     | 總量:           | 1000.00 MB          |                        | 100 %     |                        |              |               |        |
|                     |               |                     |                        |           | 您可點選上                  | 方的 [R        | SS新聞訂         |        |
| 信件匣資訊               |               |                     |                        | ×         | 閒」,依據您                 | 跡個人          | 需求,自行         | ī    ī |
| 信件匣                 |               | 未讀信件                | 總信件數                   | 容量        | 選擇                     | 新聞來源         | ₹•            |        |
| 收信匣                 |               | <mark>557</mark> /封 | 569 /封                 | 195.42 MB |                        |              |               |        |
| <u>送信匣</u>          |               | <mark>4</mark> /封   | 7 /封                   | 18.41 MB  |                        |              |               |        |
| <u> </u>            |               | 0 /封                | 0 /封                   | 0.00 MB   |                        |              |               |        |
| 回收筒 [清空]            |               | 0 /封                | 0 /封                   | 0.00 MB   |                        |              |               |        |
| 廣告信匣 [清空]           |               | 0 /封                | 0 /封                   | 0.00 MB   |                        |              |               |        |
| 拉扔邮件                |               | 0 / 51              | 0 / ±1                 | 0.00 MB   |                        |              |               | -      |

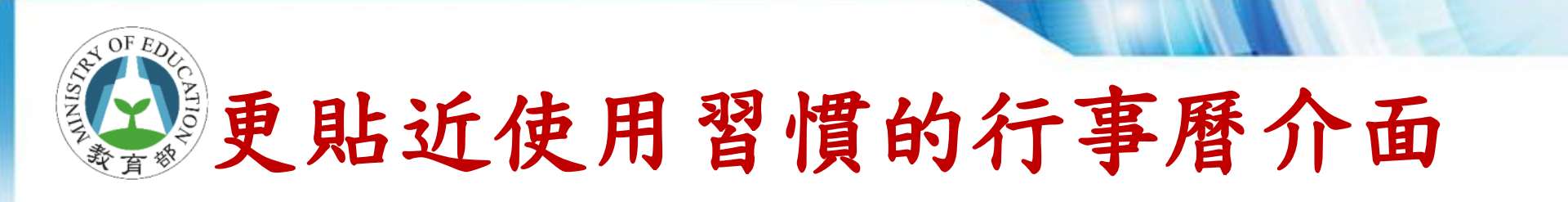

| Teast_wang 行事間 會議排程 回覆状態 個人設定                                                                                                    |                                                       | 待辦事項 【            |
|----------------------------------------------------------------------------------------------------|-------------------------------------------------------|-------------------|
| • 七月 • 2013 • • <b>○</b> [1] East的行事曆                                                                                                    |                                                       |                   |
| —                                                                                                    |                                                       | C 今天 日 週 月 萬年曆 列印 |
| 自訂隱藏 0701(-)                                                                                                    | 07/02(二) 07/03(三) 07/04( <b>P</b> ) 07/05( <b>f</b> ) | 07/06(六) 07/07(日) |
| 22 或檢視                                                                                                    |                                                       | 挑選合適的             |
| 09.00                                                                                                    | 争件 発音者 泡明 共配                                          | 呈現方式              |
| C行事層     10:00 10:00~ 10:00~ 10:00- 10:00-     Soluti. M2k Neil Neil-                                                                                                    | 目標: East的行事曆                                          |                   |
| ◎ ● 快速切換                                                                                                    | 時間: 2013/07/12 17:30 - 2013/07/12 18:00 -             |                   |
| Steveníī珊 行爭潜                                                                                                    |                                                       |                   |
| 14:00         14:00         14:00-         Al         RD         14:00-         14:00-         14:00-         14:00-         14:00-         14:00-         14:00-         14:00-         14:00-         14:00-         14:00-         14:00-         14:00-         14:00-         14:00-         14:00-         14:00-         14:00-         14:00-         14:00-         14:00-         14:00-         14:00-         14:00-         14:00-         14:00-         14:00-         14:00-         14:00-         14:00-         14:00-         14:00-         14:00-         14:00-         14:00-         14:00-         14:00-         14:00-         14:00-         14:00-         14:00-         14:00-         14:00-         14:00-         14:00-         14:00-         14:00-         14:00-         14:00-         14:00-         14:00-         14:00-         14:00-         14:00-         14:00-         14:00-         14:00-         14:00-         14:00-         14:00-         14:00-         14:00-         14:00-         14:00-         14:00-         14:00-         14:00-         14:00-         14:00-         14:00-         14:00-         14:00-         14:00-         14:00-         14:00-         14:00-         14:00-         14:00-         14:00-         14:00- </th <th>標題:</th> <th></th> | 標題:                                                   |                   |
| ・             ・                                                                                                    | 地點:                                                   | 直接點選以安排會議行程       |
| 釣魚台會議室                                                                                                    |                                                       |                   |
|                                                                                                    | 内容:                                                   |                   |
|                                                                                                    |                                                       |                   |
| 19.00                                                                                                    |                                                       |                   |
| 20:00                                                                                                    |                                                       |                   |
| 21:00                                                                                                    |                                                       |                   |
| 22:00                                                                                                    |                                                       |                   |

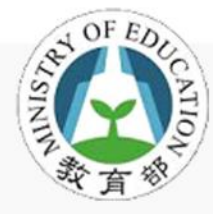

## 手機等其它裝置收發郵件

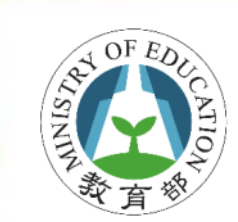

## 不同裝置認證方式說明

| 裝置   | 使用工具                  | 使用帳號     | 認證密碼                                       |
|------|-----------------------|----------|--------------------------------------------|
|      | Webmail               | OpenID帳號 | OpenID密碼                                   |
| 個人電腦 | 用戶端收信程式<br>(如Outlook) | 郵件帳號     | 認證密碼 OpenID密碼 第二密碼 第二密碼 第二密碼 OpenID密碼 第二密碼 |
| 工地   | @Mail2000 APP         | 郵件帳號     | 第二密碼                                       |
|      | 用戶端收信程式               | 郵件帳號     | 第二密碼                                       |
|      | Webmail               | OpenID帳號 | OpenID密碼                                   |
| 半放電脳 | 用戶端收信程式               | 郵件帳號     | 第二密碼                                       |

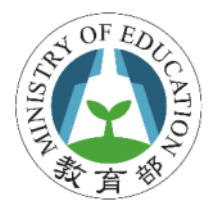

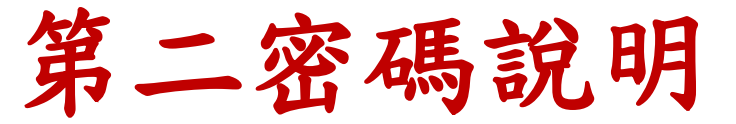

- 必須自行設定第二密碼
  - 系統預設未幫每個人設定第二密碼
- 用於非Webmail方式收發郵件
  - 如手機@Mail2000 APP
  - -如用户端收信程式POP3, IMAP4
- · 勿與OpenID密碼混淆

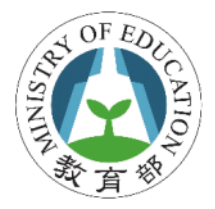

設定第二密碼

# 先用OpenID登入Webmail 在Webmail環境中,點選「個人設定」 點選「信箱安全」 點選「第二密碼設定」功能 設定「新第二密碼」及「確認第二密碼」

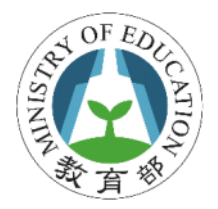

設定第二密碼

#### ・OpenID登入→個人設定→第二密碼設定

| 💄 kamaze                              | 修改第二密碼                                    |
|---------------------------------------|-------------------------------------------|
| 寫信                                    |                                           |
| 信件匣                                   |                                           |
| 通訊錄                                   | 新第二密碼:                                    |
| 雲端硬碟                                  | 確認第二密碼:諸再輸入相同的第二密碼。                       |
| 信箱服務                                  |                                           |
| 個人設定                                  | 第二密碼說明 設定第二密碼 取消                          |
|                                       |                                           |
| 一登入記錄                                 | - 請使用校園郵件帳號 + 第三密碼方式認證 (請勿與OpenID帳號/密碼混淆) |
| 第二密碼設定                                |                                           |
| □ ▲ 個人化設定<br>個人溶料                     | 第二密碼有效期                                   |
| 一快捷列                                  | - 每半年至少使用OpenID帳密透過Web方式登入系統1次,否則第2密碼會失效  |
| 使用環境                                  | - 第二密碼失效日若遇到1,2,7,8月會順延至下個月               |
| 面板風格                                  |                                           |
| ~~~~~~~~~~~~~~~~~~~~~~~~~~~~~~~~~~~~~ | 忘記第二密碼了?                                  |
| 左側功能選單                                | - 自行登入OpenID則可重設第三密碼                      |
| 🖽 💑 信件處理                              | - 求助學校管理者或縣市網管理者重設第二密碼                    |
| 🖽 😽 簡易廣告信過濾                           |                                           |
| ⊡ 🞺 帳號授權                              | 密碼設定原則                                    |
|                                       | - 第二密碼至少需8個字元                             |
|                                       | - 第三密碼須包含英文字元                             |
|                                       | - 第三密碼須包含數字                               |
|                                       | - 第三密碼強度至少為<中>                            |

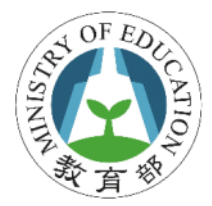

## 第二密碼有效期

- 每半年至少使用OpenID帳密透過Web方式登 入系統1次,否則第二密碼會失效
- 第二密碼失效只要再重登Webmail即可繼續
   使用
- 第二密碼失效日若遇到1,2,7,8月會順延至下 個月

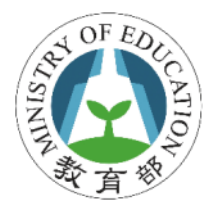

## 忘記第二密碼作法

- 忘記第二密碼並不影響使用Webmail
   一但無法使用手機或用戶端程式收發信件
- · 用OpenID帳密登入Webmail重設第二密碼
- 求助學校管理者重設第二密碼

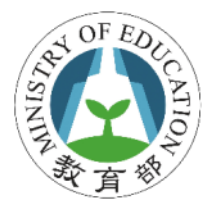

## 第二密碼設定原則

- 第二密碼至少需8個字元
- 第二密碼須包含英文字元
- 第二密碼須包含數字
- 第二密碼強度至少為<中>

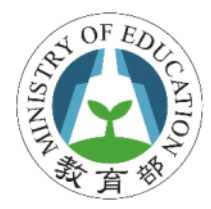

## Outlook收發信設定

- 內送郵件伺服器:mail.edu.tw
- 外寄郵件伺服器:mail.edu.tw
- 使用者名稱:完整郵件帳號 (如xxx@mail.edu.tw)
- 密碼: 輸入設定的第二密碼

|                    |                     |                   |         | 反 收件匣 - Microsoft Outlook                          | In the second second seco |                |                                              |
|--------------------|---------------------|-------------------|---------|----------------------------------------------------|----------------------------------------------------------------------------------------------------|----------------|----------------------------------------------|
| r                  |                     |                   | ~       | . 檔案(E) 編輯(E) 檢視(⊻) 到(G)                           | 工具① 動作(A) Funa <u>m</u> bol 說明(H)                                                                                                    |                | 鍵入需要解答的問題                                    |
| 變更電子郵件帳戶           |                     |                   | ×       | - 🖓 新増(N) 🔸 🗙 🖂 回覆(R) 🦂 :                          | 全部回覆(L) 🙈 韓寄(W) 🕼 📑 傳送/接收(C) 👻 搜                                                                                                    | <b>≱通訊錄</b>    | ▼ 関 新増至 Evernote 4 🚆                         |
| 網際網路郵件設定           |                     |                   |         | 郵件 《                                               | 🔄 收件匣                                                                                                    | bb             | 待辦事項列 » ×                                    |
| 您的電子郵件帳戶需要         | 您的電子郵件帳戶需要這些設定才能生效。 |                   | 我的最愛資料夾 |                                                    | ben1234 [ben1                                                                                                    | 4 2013年8月      |                                              |
|                    |                     |                   | <i></i> | ◎ 收件匣                                              | 排列:日期 最新的在上面 🗸 🔺                                                                                                    | 寄件日期: 2013/7/3 | 日一二三四五六                                      |
| 使用者資訊              |                     | 測試帳戶設定            |         | □ 寄件備份                                             | □ 昨天                                                                                                    | 收件者: abc       | 4 5 6 7 8 9 10                               |
| 您的名称(7):           | Dex 1924            | 在填入本視窗資訊後,建議您按下面的 | 1安41以測試 | 郵件資料夾 ☆                                            | 🖻 ben1234 (遇一)下午 4:53 👝 🌝                                                                                                    | bbb 🗍          | 11 12 13 14 15 16 17<br>18 19 20 21 22 23 24 |
|                    | Dell1234            | 您的帳戶。(網路必須連線)     |         | 2 所有鄄件項目 ▼                                         | test 0805                                                                                                    |                | 25 26 27 28 29 30 31                         |
| 電子郵件地址(上):         | ben1234@mail.edu.tw |                   |         |                                                    | □ 上週                                                                                                    |                | 1234567                                      |
| 伺服器資訊              |                     | 测试作用: 新闻          |         | 國 收件匣                                              | 🖂 ben1234 7/30 (週二) 👝 🏹                                                                                                    |                |                                              |
| 帳戶類型( <u>A</u> ):  | POP3 👻              | ASSAMR/ SXAC(1)   |         | □ 刪除的郵件                                            | bb                                                                                                    |                |                                              |
| 內送郵件伺服器(1):        | mail.edu.tw         |                   |         | 400 垃圾郵件<br>□27 草稿                                 | i ben1234 7/30 (遗二) ○ ♡                                                                                                    |                |                                              |
| 外寄郵件伺服器 (SMTP)(O): | mail adu tu         |                   |         | 高 寄件匣                                              | ▲ 系統管理者 7/30 (週二) ○ ☆                                                                                                    |                | 沒有即將來臨的約會。                                   |
| 28136年             | nidii.ed 0.1w       |                   |         | □□ 寄件備份                                            | 歡迎使用Mail2000電子鄞件系統                                                                                                    | =              |                                              |
| 立入員部               |                     |                   |         |                                                    |                                                                                                    |                |                                              |
| 使用者名稱(U):          | ben1234@mail.edu.tw |                   |         | ·····                                              |                                                                                                    |                |                                              |
| 密碼(P):             | ***                 |                   |         | 3PTT                                               |                                                                                                    |                | 排列:到期日 🔺 🔺                                   |
| 1                  | 記住密碼(R)             |                   |         | 行事層                                                |                                                                                                    |                | 輸入新工作                                        |
| □ 赤亜佑田空本恋理論過 / ペ   | —<br>யலகில          | 其他                | t設定(M)  | 800 連結人<br>800 100 100 100 100 100 100 100 100 100 |                                                                                                    |                | 在此檢視下,沒有項目顧<br>示,                            |
| 二 而女仗用女主省吟颂道 (2    | un) 표시(전)           |                   |         | Ž 工作                                               |                                                                                                    |                |                                              |
|                    |                     |                   | HTT:H   | 🔍 🗀 🖸 👻                                            |                                                                                                    | •              |                                              |
|                    |                     |                   |         | 4 個項目                                              | -                                                                                                    |                |                                              |
| 5                  |                     |                   |         | C                                                  |                                                                                                    |                |                                              |

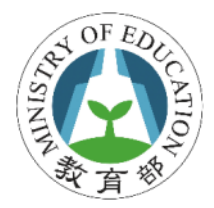

Outlook收發信設定

#### • 其他設定 →我的外寄伺服器需要驗證

| 4 | 周際網路郵件設定                 |
|---|--------------------------|
|   | 一般 外寄伺服器 連線 進階           |
|   | ▼ 我的外寄伺服器 (SMTP) 需要驗證(O) |
|   | ◎ 使用與內送郵件伺服器相同的設定(U)     |
|   | ○ 使用下列宣入(レ)<br>(古田子々報のい) |
|   | 使用者有機(M):                |
|   | 金崎(に).                   |
|   | □ 需要安全密碼驗證 (SPA)(O)      |
|   |                          |
|   | ● 往接送到干别"登入内达到干问旅菇(!)    |
|   |                          |
|   |                          |
|   |                          |
|   |                          |
|   |                          |
|   |                          |
|   |                          |
|   | 確定 取消                    |

46

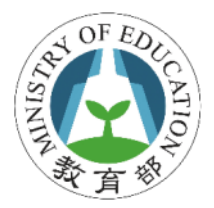

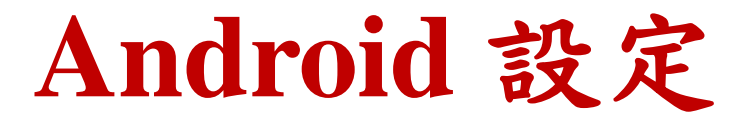

- 點選『郵件』→『新增帳號』→選擇『其他』
   →依照提示輸入設定資訊(依照各廠牌設定方式 有所不同)
- 詳細帳號設定同 前Outlook設定說明

| P 42      | 🛜 📶 💶 ີ 🗭 16:11 | Ý 42  | 🛜 📶 💶 💆 16:10             |
|-----------|-----------------|-------|---------------------------|
|           |                 | 請選擇郵作 | 牛提供者                      |
| 16        | 11              | Micro | osoft Exchange ActiveSync |
| IU        |                 |       | Hotmail                   |
| 台北市       | 7月5日,週五         |       | 其他 (POP3/IMAP)            |
| 沒有更新的氣象資料 |                 |       |                           |
|           |                 |       |                           |
| 1         |                 |       |                           |
| 音樂        | Play 商店         |       |                           |
|           |                 |       |                           |
|           | <u>()</u>       |       |                           |
| 訊息 郵件     | 網際網路相機          |       |                           |
|           |                 |       |                           |
| K X MA    |                 |       |                           |

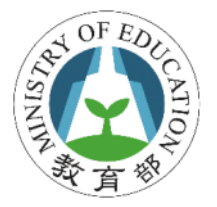

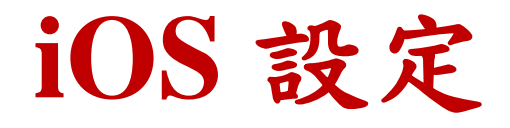

#### ・選取『設定』→選擇『郵件、聯絡資訊、行事 曆』→點選『新増帳號』→選擇『其他』→點 選『新増郵件帳號』→依照提示輸入設定資訊

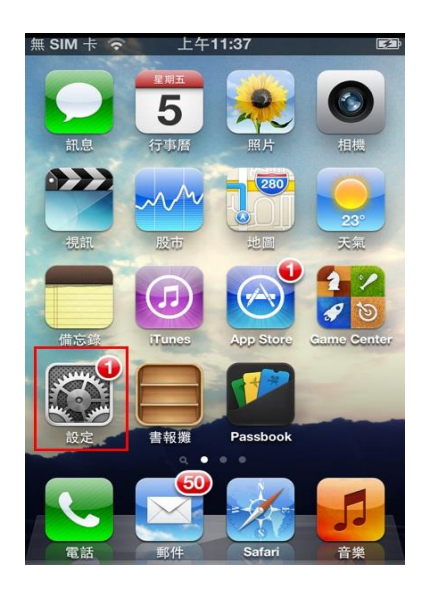

|    | 設定          |   |
|----|-------------|---|
| ~  | 44          |   |
| 2  | 亮度與背景圖片     | > |
|    | 隱私          | > |
|    |             |   |
| 0  | iCloud      | > |
|    | 郵件、聯絡資訊、行事曆 | > |
|    | 備忘錄         | > |
| ÷= | 提醒事項        | > |
| 5  | 電話 無 SIM 卡  | > |
|    | 訊息          | > |
|    | FaceTime    | 5 |

| 無 SIM 卡 🛜   上午'                   | 11:21      | <b>F</b> 2 |
|-----------------------------------|------------|------------|
| <sub>設定</sub> 郵件、聯絡               | 資訊、行事曆     |            |
| 帳號                                |            |            |
| <b>iCloud</b><br>Passbook、尋找我的 iP | hone、文件與資料 | >          |
| <b>ly.gov.tw</b><br>郵件            |            | >          |
| 新增帳號…                             |            | >          |
|                                   |            |            |
| 擷取新資料                             | 推播         | >          |
| 郵件                                |            |            |
| 顯示                                | 50 封最近郵件   | >          |
| 預覽                                | 2 行        | >          |
|                                   |            |            |

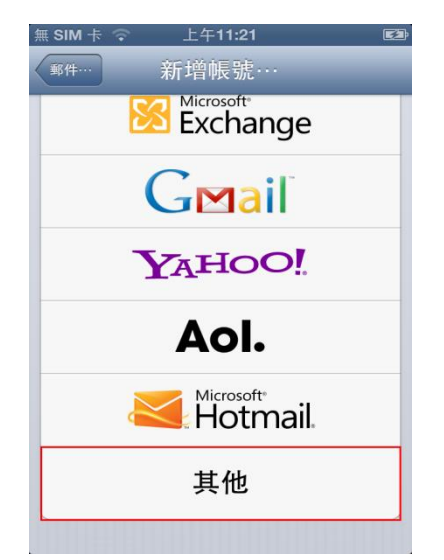

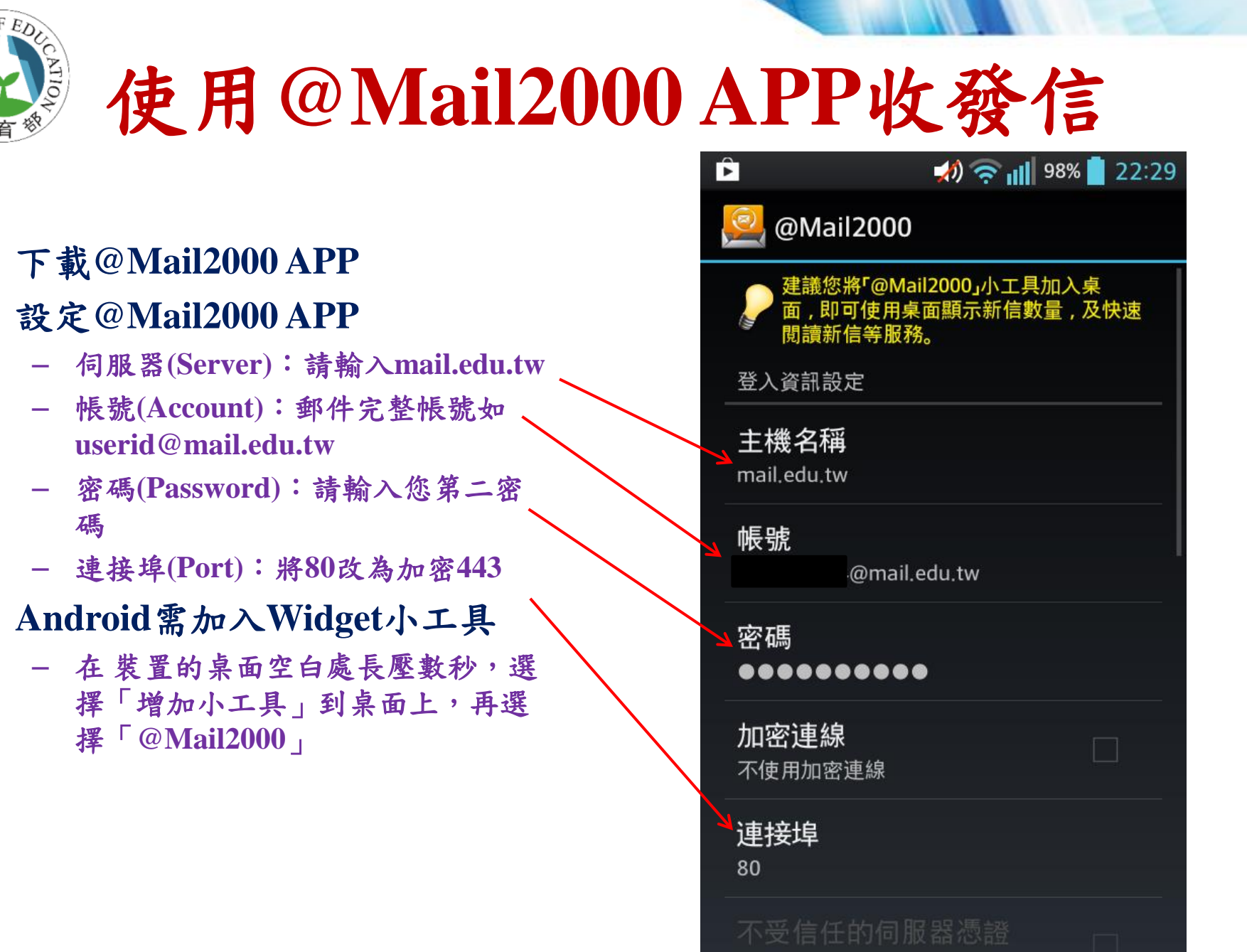

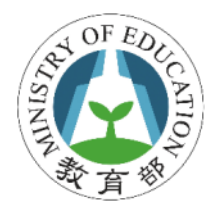

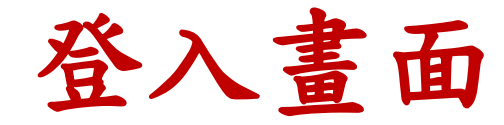

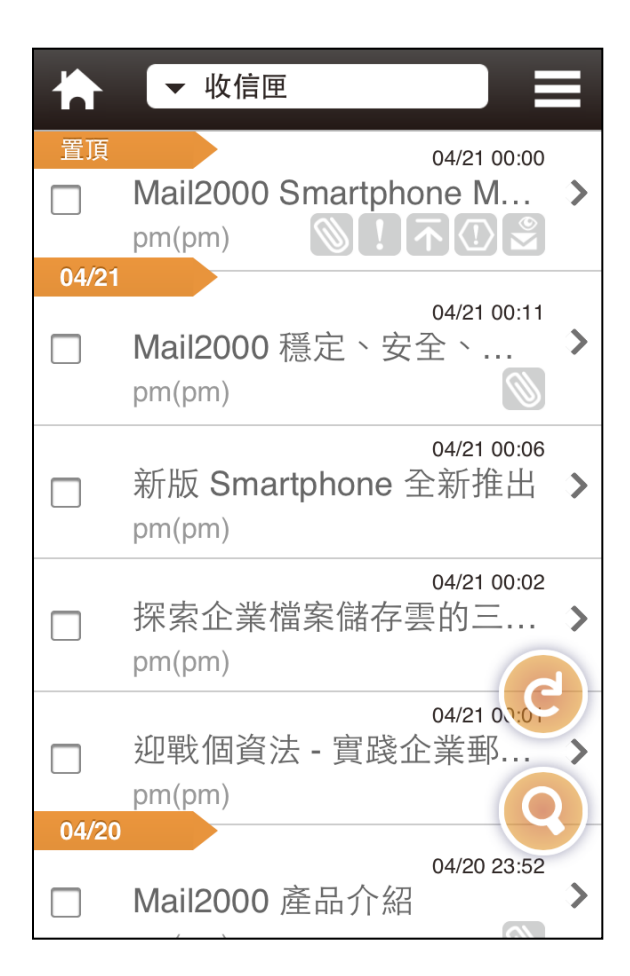

#### • 登入畫面預設為收 信匣

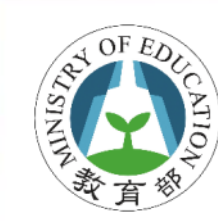

## 信件匣功能-主要功能選單

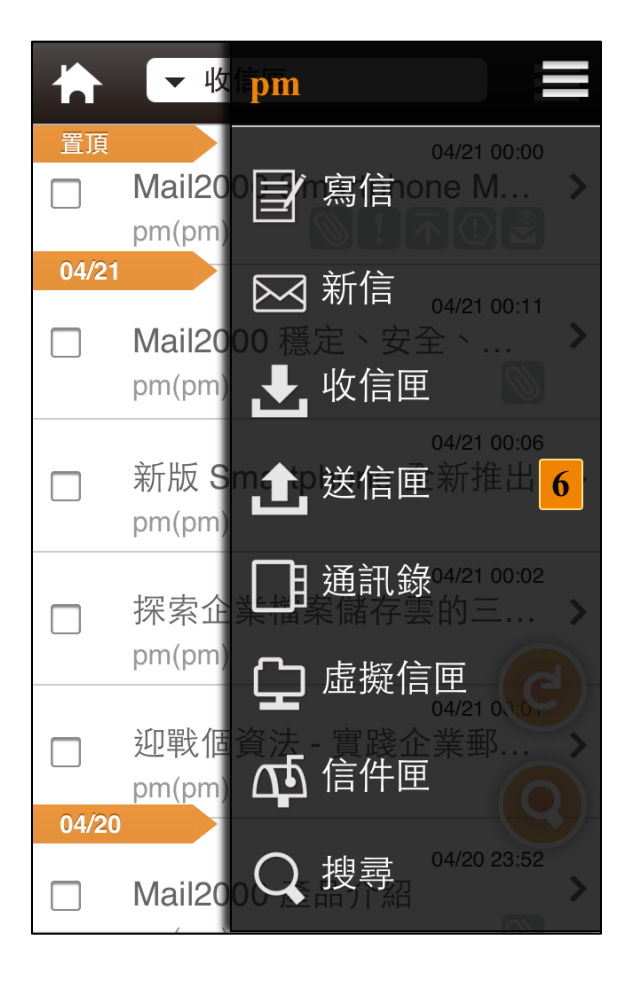

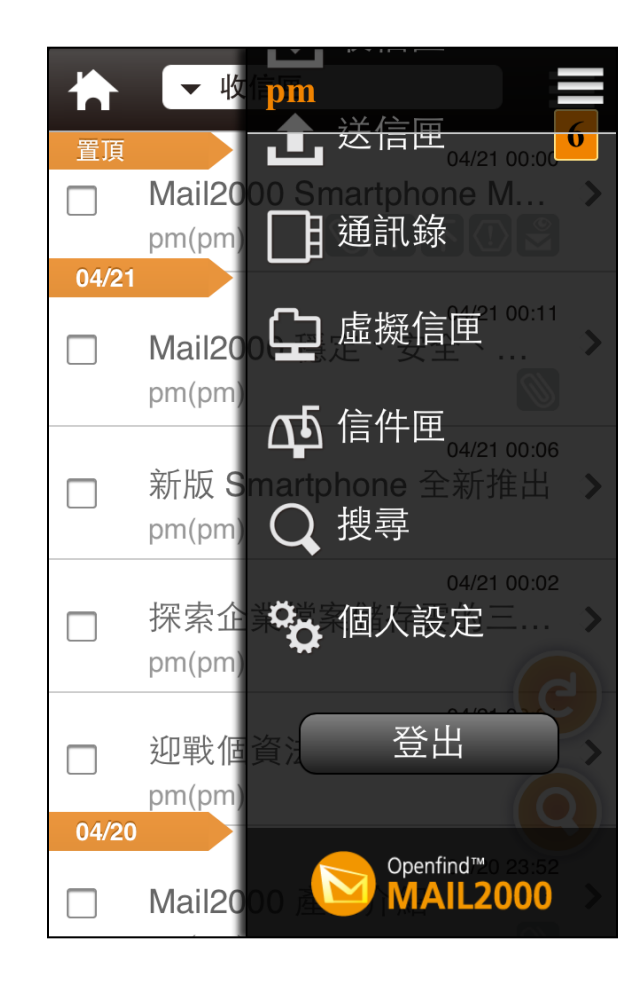

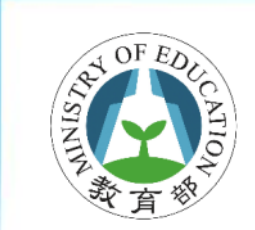

讀寫信頁面

| ← →                                                                                                    | ← 寫信 泛                                  | ← <sup>寫信</sup> ズ                       |
|----------------------------------------------------------------------------------------------------|-----------------------------------------|-----------------------------------------|
| Sun, 21 Apr 2013 00:11:54<br>Mail2000 穩定、安全、高效能的巨量郵<br>件吞吐能力,為企業建構全方位行動通<br>訊與安全訊息溝通環境                                                                                                    | 收件人                                     | 收件人                                     |
| 來源 pm <pm@megatest2.openfind.com.t<br>w&gt;<br/>收信 pm <pm@megatest2.openfind.com.t< td=""><td><ul> <li>● 副本/密件</li> <li>標題</li> </ul></td><td><ul> <li>● 副本/密件</li> <li>標題</li> </ul></td></pm@megatest2.openfind.com.t<></pm@megatest2.openfind.com.t<br> | <ul> <li>● 副本/密件</li> <li>標題</li> </ul> | <ul> <li>● 副本/密件</li> <li>標題</li> </ul> |
| W> Mail2000_DM_p01_ot-01.jpg (560k)                                                                                                    | 檔案上傳                                    | 檔案上傳 雲端硬碟<br>內容                         |
|                                                                                                    | 內容                                      | 拍攝照片或視訊                                 |
| C:     IM       ○     ○     ○     ○       ○     ○     ○     ○       ○     ○     ○     ○       ○     ○     ○     ○       ○     ○     ○     ○       ○     ○     ○     ○       ○     ○     ○     ○       ○     ○     ○     ○       ○     ○     ○     ○        |                                         | 選 倖 現 肖 的 項 日<br>取 消                    |

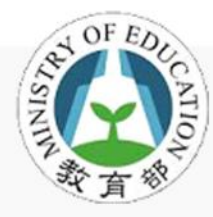

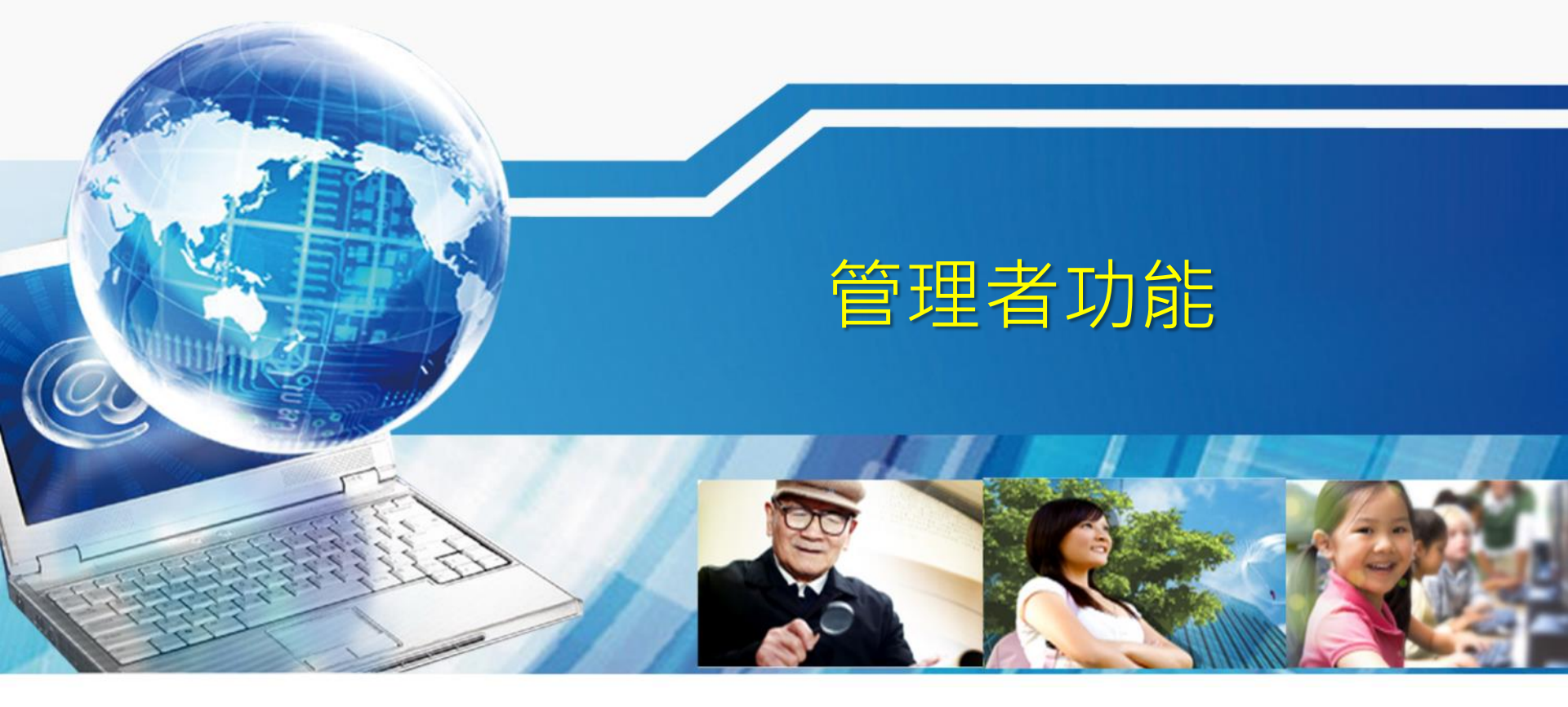

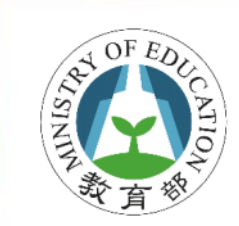

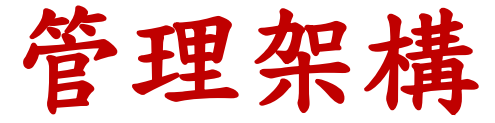

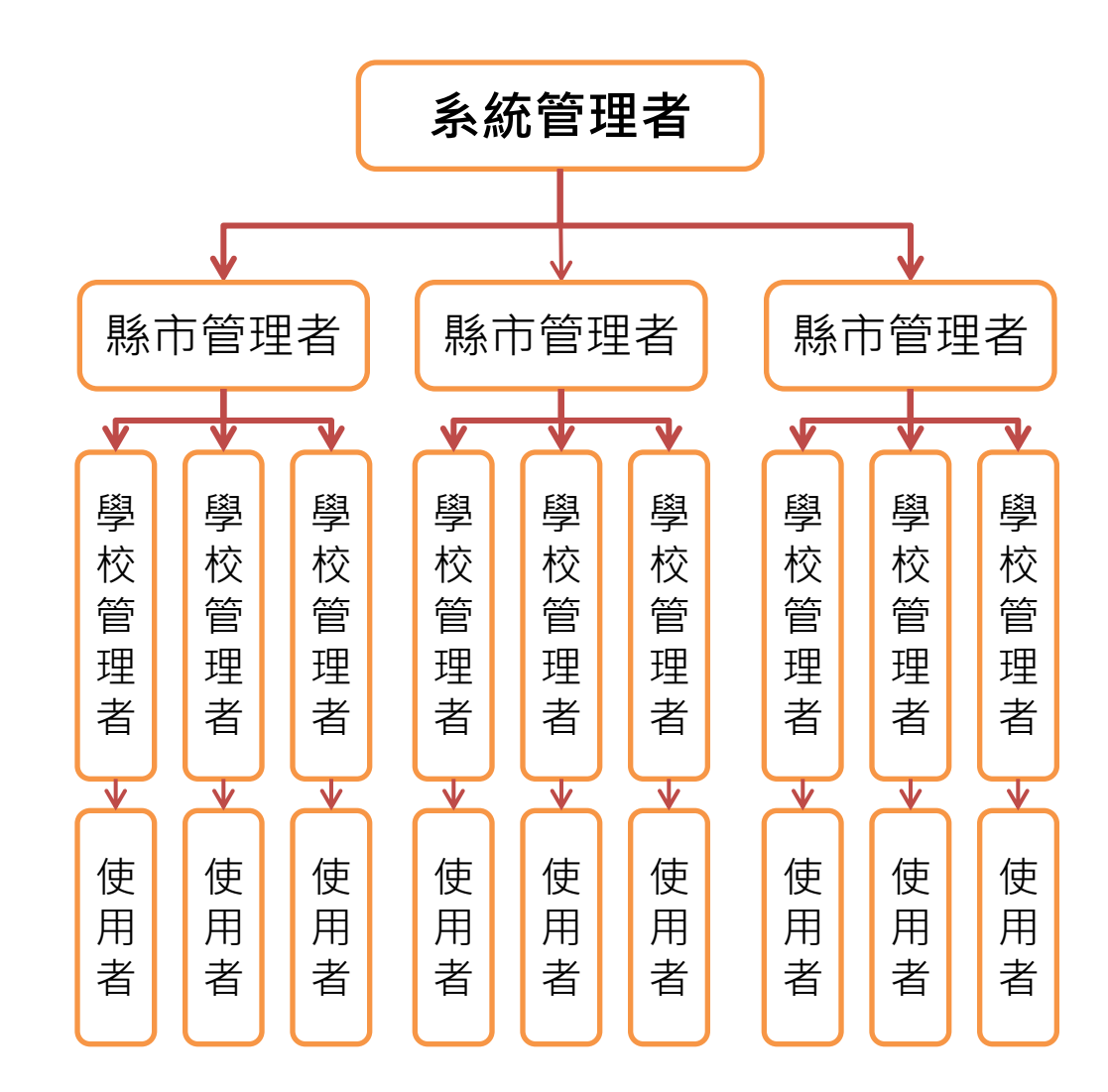

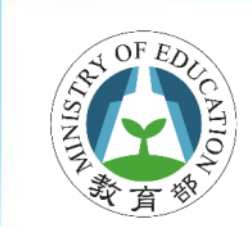

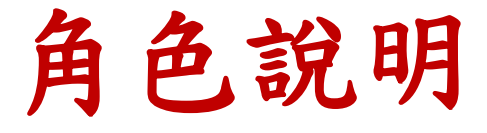

| 角色    | 相關人員        | 說明                         |
|-------|-------------|----------------------------|
| 系統管理者 | 教育部<br>網擎資訊 | 提供主機資源及負責校園雲端電子郵<br>件系統維運  |
| 縣市管理者 | 各縣(市)網中心管理者 | 處理所管轄縣(市) 學校郵件系統管理<br>相關問題 |
| 學校管理者 | 各學校管理郵件系統老師 | 處理所管轄學校使用者操作郵件系統<br>的基本問題  |
| 使用者   | 老師、職員、學生等   | 符合校園電端電子郵件系統資格的郵<br>件使用人員  |

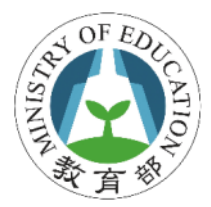

## 管理者要做什麼

#### • 學校管理者幫忙事項

- 協助推廣及訓練校園雲端電子郵件至所在學校
- 協助使用者在郵件系統上的問題解答
- -協助處理使用者重設第2密碼
- 若有相關無法解決的問題,可先求助縣(市)
   網中心管理者

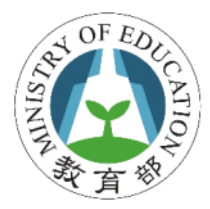

管理者要做什麼

- 縣(市)網中心管理者幫忙事宜
  - 維護OpenID正常運作及帳號整合等事宜
  - 協助推廣及訓練校園雲端電子郵件至管轄縣市學
     校
  - 協助處理各學校管理者問題
  - -協助處理或重設第2密碼相關問題
  - 協助控管縣市群發帳號權限
- 若有相關系統面無法解決的問題,可求助於 教育部或Openfind

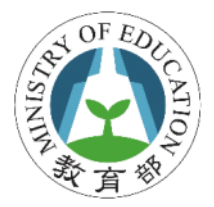

## 進入管理介面

#### • 在登入時, 系統則判斷使用者的身份

#### • 若為管理者身份右上方會出現管理者按鈕

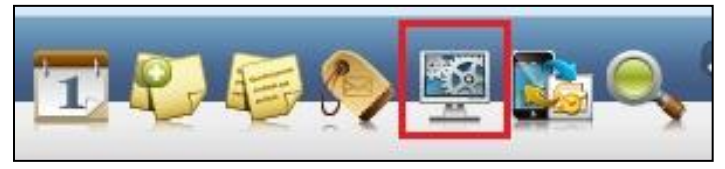

| 🚯 🚳 🛌                                 |         | <b>P</b> 1 |         |       | <b>1</b> 22       | 2         |      |                |            | ⊠{+           | 登出           | 4 ?            |   |
|---------------------------------------|---------|------------|---------|-------|-------------------|-----------|------|----------------|------------|---------------|--------------|----------------|---|
| 信箱資訊 steven                           | @m2ktri | al.oper    | find.co | m.tv  |                   |           |      |                |            |               |              |                | - |
| 144652 00                             | 9       |            |         |       |                   |           |      | 新增别            | 看版         | 兩行            | 腓版(左         | 大) 🗸           |   |
|                                       |         |            |         |       |                   |           |      |                |            |               |              |                | 1 |
| 登入資訊                                  |         |            |         |       |                   |           | ≚│ 轉 | 寄資調            | R          |               |              | ×              |   |
| 2013/06/03 11:15:13                   | i i     | 網頁登入       |         | 21(   | 0.59.164.         | 109       | 影    | 大態             | E<br>N     | 自動轉等          | FEmail       |                |   |
| 2013/05/30 17:06:23                   | 1       | 網頁登入       |         | 21(   | 0.59.164.1        | 109       |      | 月貢和            | 4          | F             | 計植去          | 設定             |   |
| 2013/05/31 21:10:45                   |         | POP3登入     | 失敗      | 75.   | 145.0.33          |           | 뷨    | 犬襲             | ż          | ∟<br>周濾轉等     | FEmail       | - <u>ax ac</u> |   |
| 2013/05/31 21:10:44                   |         | POP3登入     | 失敗      | 75.   | 145.0.33          |           | 沒    | 有資料            | 4          |               |              |                |   |
|                                       |         |            |         |       | 観看                | 完整登入記     | 遙    |                |            | í.            | 件過濾          | <u>)設定</u>     |   |
|                                       |         |            |         |       |                   |           |      |                |            |               |              |                |   |
| 信箱容量                                  |         |            |         |       |                   |           | × 公  | 告欄             |            |               |              | <u> ×</u>      |   |
|                                       | 雲端硬碟    | :          | 0.00    | MB    |                   | 0.00 %    | 無    | 公告             |            |               |              |                | = |
|                                       | 信件使用    | :          | 213.83  | MB    |                   | 21.38 %   |      |                |            |               |              |                |   |
|                                       | 剩餘空間    | :          | 786.17  | MB    |                   | 78.62 %   | R    | SSEDE          | 寺新聞        | 1             |              | 1 ×            |   |
| _                                     | 總量:     |            | 1000.00 | MB    |                   | 100 %     | _    |                |            |               |              |                |   |
|                                       |         |            |         |       |                   |           |      | 0              | 1.500 1    |               |              |                |   |
| 信件匣資訊                                 |         |            |         |       |                   | [         |      | 心 円 點<br>別 一 小 | 邸篝上<br>依据修 | 万的 []<br>领的個人 | KSS新P<br>要求, | 町訂<br>白行       |   |
| 信件匣                                   |         |            | 未讀信     | 件     | 總信件數              | 容量        |      |                | 選擇         | 新聞來           | 原∘           |                |   |
| 收信匣                                   |         |            | 557     | /封    | 569 <b>/</b> ‡    | 195.42 N  | IB   |                |            |               |              |                |   |
| 送信面                                   |         |            | 4       | / ÷.† | 7 / <del>*</del>  | + 19.41 M |      |                |            |               |              |                | 1 |
|                                       |         |            | -       | 1 2-1 | 1 / 3             | . 10.411  |      |                |            |               |              |                |   |
| <u> </u>                              |         |            | 0       | /封    | 0/卦               | st 0.00 N | IB   |                |            |               |              |                |   |
| 回收筒 [清空]                              |         |            | 0       | /封    | <mark>0/</mark> ‡ | d 0.00 N  | в    |                |            |               |              |                |   |
| 廣告信匣 [清空]                             |         |            | 0       | /封    | <mark>0/</mark> ≢ | t 0.00 N  | IB   |                |            |               |              |                |   |
| 拉···································· |         |            | 0       | / ±.t | 0 /±              | t 0.00 M  | IB   |                |            |               |              |                | - |

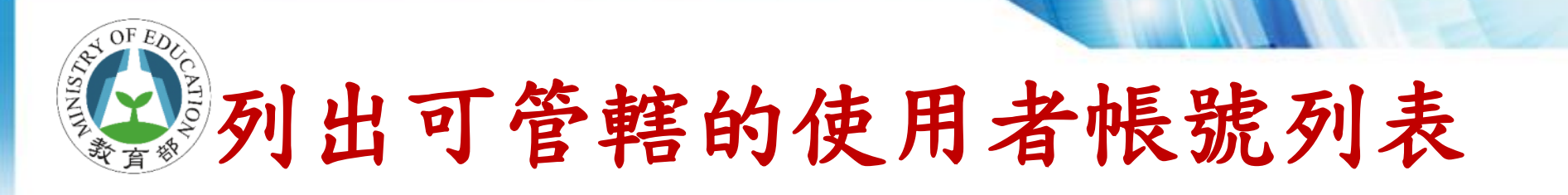

# 「帳號」頁籤,「帳號列表」會將列出所有 管轄的使用者

| Openfind<br>MAIL2000 帳號 | 群組 |                |      |      |    |   |         |         |     |
|-------------------------|----|----------------|------|------|----|---|---------|---------|-----|
| 使用者 帳號 → 使用者 帳號列表       |    |                |      |      |    |   |         |         |     |
| 帳號列表                    | J. | 寫信             |      |      |    |   | ٩ 1     | /1 >    |     |
| 帳號使用率管理                 |    | 帳號 ▼           | 縣市 ▼ | 姓名 🔻 | 等級 | • | 已用容量(M) | 剩餘容量(M) | 信箱容 |
|                         |    | <u>ben1234</u> | 新北市  | 測試者  | 1  |   | 0.00    | 10.00   | 10  |
|                         |    |                |      |      |    |   |         |         |     |
|                         |    |                |      |      |    |   |         |         |     |
|                         |    |                |      |      |    |   |         |         |     |
|                         |    |                |      |      |    |   |         |         |     |
|                         |    |                |      |      |    |   |         |         |     |

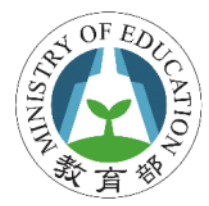

## 查閱詳細使用者資料

 選指定帳號出現詳細使用者資料,在「詳細 資料」頁籤檢閱相關帳號資訊

| <u>使用者帳號列表</u> > 詳 | 細使用者資料                                       |
|--------------------|----------------------------------------------|
| 🗲 返回 使用者帳號:        | ben1234 _ 查詢                                 |
| 💇 詳細資料 🦰           | 言箱安全 ▼ □□□□□ 收發信記錄 ▼                         |
| 低號資訊               |                                              |
| 0E38 :             | ben1234                                      |
| 所屬網域:              | mail.edu.tw                                  |
| 所屬群組(系统):          | /較師<br>/新北市/某測試學校 (*)<br>/新北市/教師<br>/新北市 (*) |
| 所屬郵件分員:            | (0)                                          |
| 使用者等級:             | 等級1                                          |
| 住的本願設定。            | 0.MB (0代 未預約法)                               |

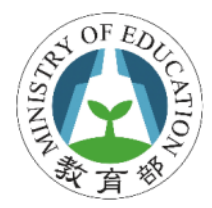

幫使用者重設第二密碼

#### 選指定使用者帳號進入帳號列表,點選「信 箱安全」頁籤,選擇「修改密碼」

| 使用者帳號列表<br>◆ 返回 使用考 | > 信箱安全 > 修改 | <b>女密碼</b>    |
|---------------------|-------------|---------------|
|                     | ▲ 信箱安全 ▼ 図  |               |
| 📉 修改其它設定            | 修改密碼        |               |
| 使用者帳號:              | WEB登入登出記錄   | enfind.com.tw |
| 密碼:                 | 所有登入記錄      | *             |
| 確認密碼:               | 密碼修改記錄      | *             |
| <u> </u>            | 🔲 使用者下次登,   | 入必須修改密碼       |
|                     |             | 設定            |

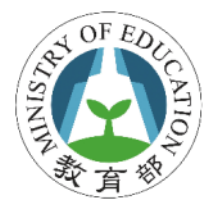

查看使用者收發記錄

 選指定使用者帳號進入帳號列表,點選「收 發信記錄」頁籤,選擇「收信記錄」或「送 信記錄」

| Openfind<br>MAIL2000 帳號 | 群組                                         |                   |                         | 使用者:ben1234 |
|-------------------------|--------------------------------------------|-------------------|-------------------------|-------------|
| 使用者 帳號 ▼<br>帳號列表        | 帳號使用率管理 > 使用者帳號 ◆ 返回 使用者帳號: ben1234        | <u>列表</u> ≻ 收發信記銷 | ★ > 送信記錄                |             |
| 帳號使用率管理                 | 🕵 詳細資料 🤒 信箱安全 🔻                            | 國收發信記錄 ▼          |                         |             |
|                         |                                            | 收信記錄              |                         |             |
|                         | 今日 3天 1星期 3星期 1個月                          | 送信記錄              | 0:00 ~ 2013/08/06 23:59 | 查詢 進階查詢     |
|                         | 巴 全部展開                                     | POP3 收信記錄         | 1/1 >                   |             |
|                         | 日期/時間 來源/寄件人                               | 目的/收件人            | 標題                      | 狀態 型態       |
|                         | 2013/08/05<br>16:52:37 ben1234@mail.edu.tv | v steven_chang@op | enfin test 0805         | 成功 LR       |
|                         | 2013/08/05<br>16:52:37 ben1234@mail.edu.tv | v ben1234@mail.ed | u.tw test 0805          | 成功 LL       |
|                         |                                            |                   |                         |             |

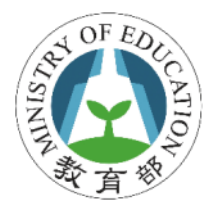

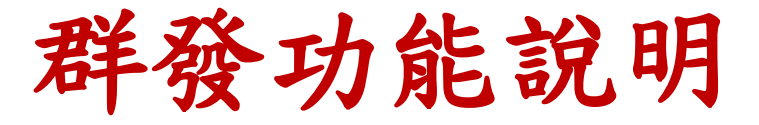

- 必須有權限才能發送
   一預設任何人都不能發送
- 發送權限必須申請
  - 全國類群組帳號由系統管理者(教育部)控管- 縣市類群組帳號由各縣市管理者控管

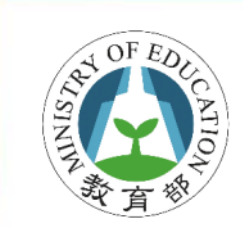

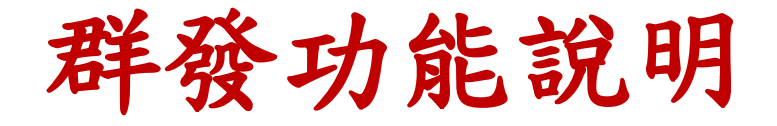

| Openfind<br>MAIL2000 帳號 群               | 組                                                                | 使用者:ben1234 |
|-----------------------------------------|------------------------------------------------------------------|-------------|
| 系統                                      | 🔽 🍡 成員管理 🛃 收發信管理 🏑 公用簽名檔管理                                       |             |
| □ ♥ 最上層 □ ● ♥ 最上層                       | 目前群組: 🔄 最上層 / <u>新北市</u><br>114 新増群組 👷 輸入成員帳號 🕵 選取系統成員 칠 匯入 ங 匯出 |             |
| ₩ 1000000000000000000000000000000000000 | ✓ 寫信 ¥ 刪除 檔 編輯                                                   |             |
| ₩ ♥ 職員                                  |                                                                  | ▼ 管理 ▼      |
|                                         |                                                                  |             |
| ────────                                | 🔲 🃁 <u>教師</u> 🔰 🔀                                                |             |
| 校                                       |                                                                  |             |
|                                         | □ 📁 學生 🗙                                                         |             |
|                                         |                                                                  |             |
|                                         |                                                                  |             |
|                                         | 🔲 🧕 ben1234 ben1234@mail.edu.tw 測試者 🔀                            | <b>Ø</b>    |
|                                         | ★ 剪下 □ 複製 ■ 貼上 ◆ 搬移                                              |             |

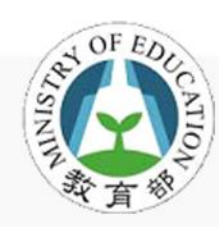

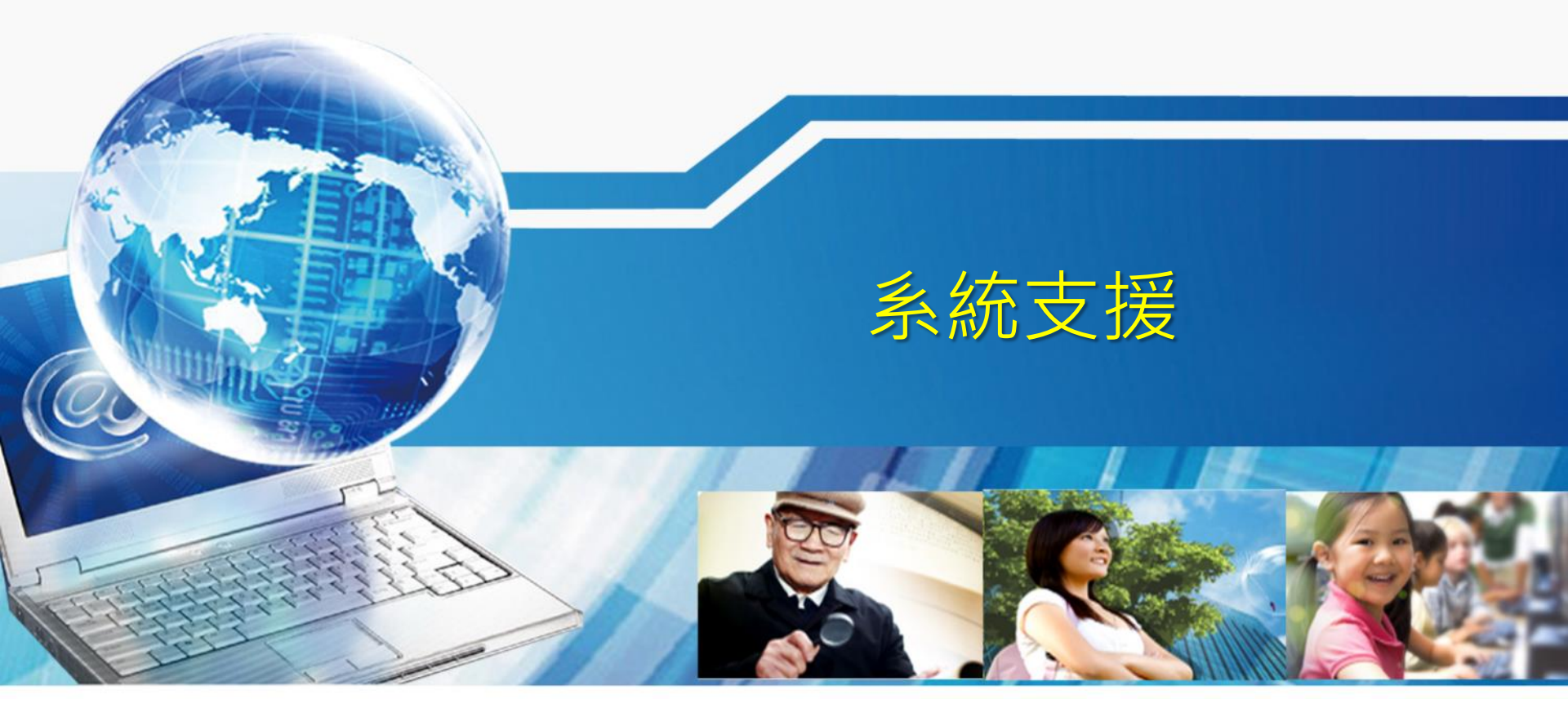

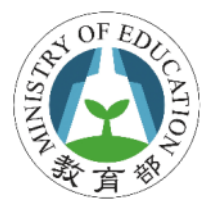

園雲端電子郵件

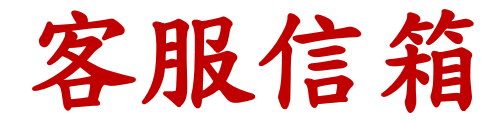

聯絡我們

#### edu@openfind.com

0

#### 教育部校園雲端電子郵件

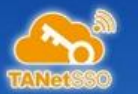

#### 與我們聯絡

1

教育部校園雲端郵件客服中心由教育部與Openfind網擎資訊團隊共同維運與服務,服務對象為全國 教師及學生,針對產品使用相關問題可點選常見 問題集 FAQ,,若仍無法解答您的問題,您可以填寫 如下問題詢問單,提出您的問題與建議。

| 學校名稱:                 |             | 所屬縣市:         | •             |   |
|-----------------------|-------------|---------------|---------------|---|
| 聯絡資訊:                 | *聯絡人:       | 身份:           | +             |   |
|                       | 聯絡電話:       | 分機:           |               |   |
|                       | *聯絡 E-Mail: |               |               |   |
| <mark>* 問題</mark> 類別: | ◎ 無法註冊/登入   | ◎ 刪除/修改帳號 ◎ 掛 | 操作問題 🔘 郵件系統建設 | â |
| <mark>*</mark> 標題:    |             |               |               |   |
|                       | 校園郵件帳號:     | @ma           | il.edu.tw     |   |
|                       |             |               |               |   |

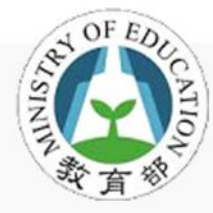

## 簡報資料下載 http://mail.edu.tw/events/

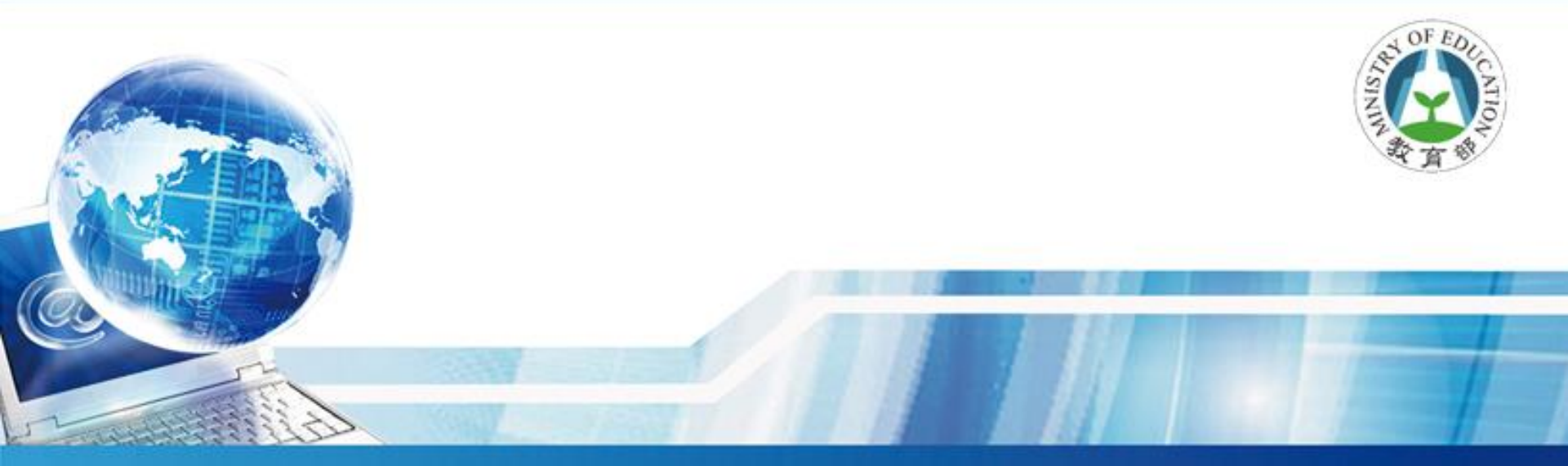

## 簡報完畢 敬請指教